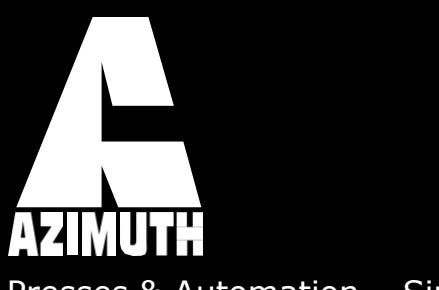

Presses & Automation – Since 1975

Instruction Manual Servo feeder

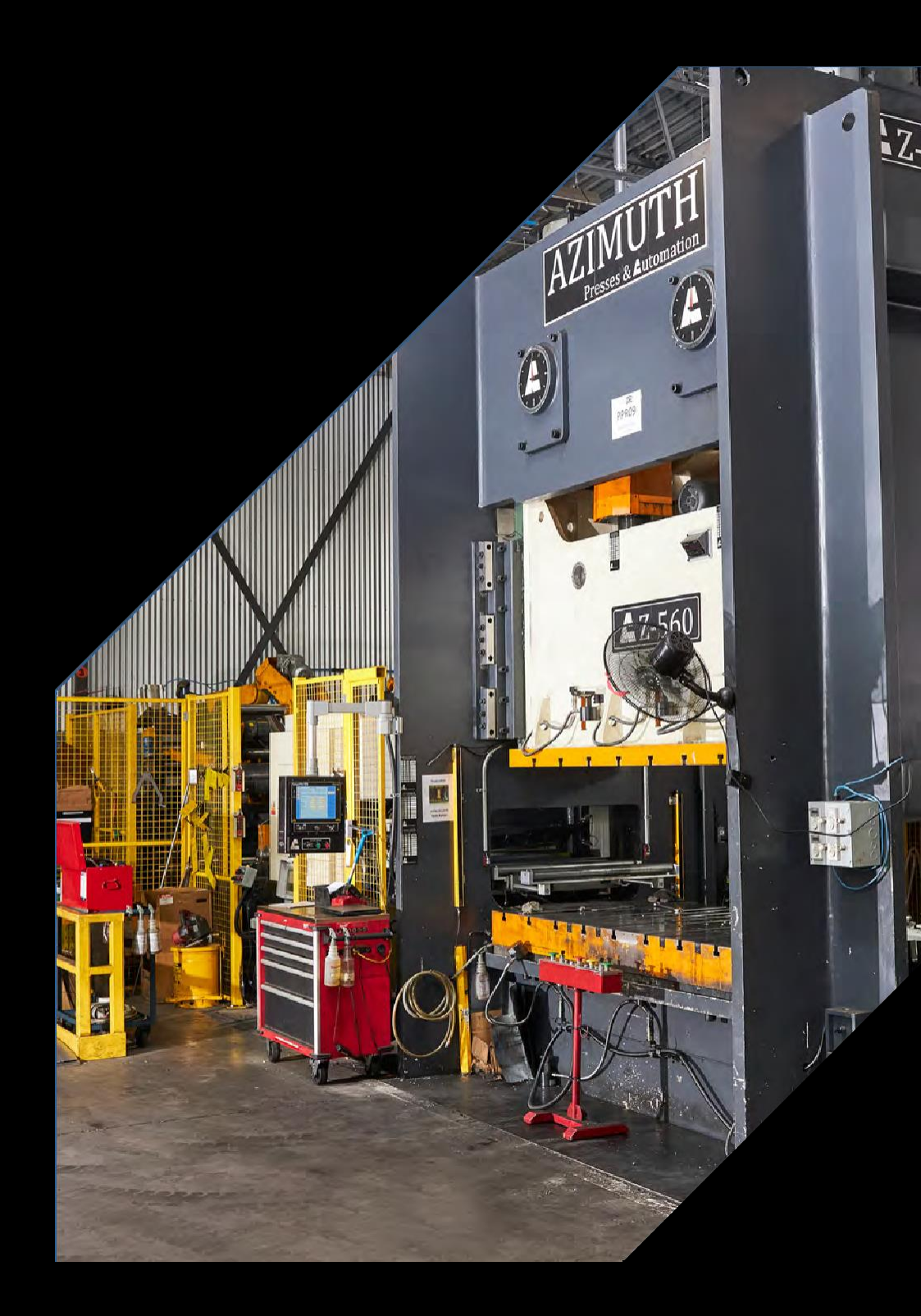

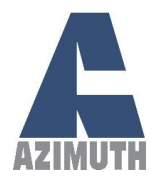

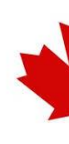

# Azimuth Servo Feed Instruction manual

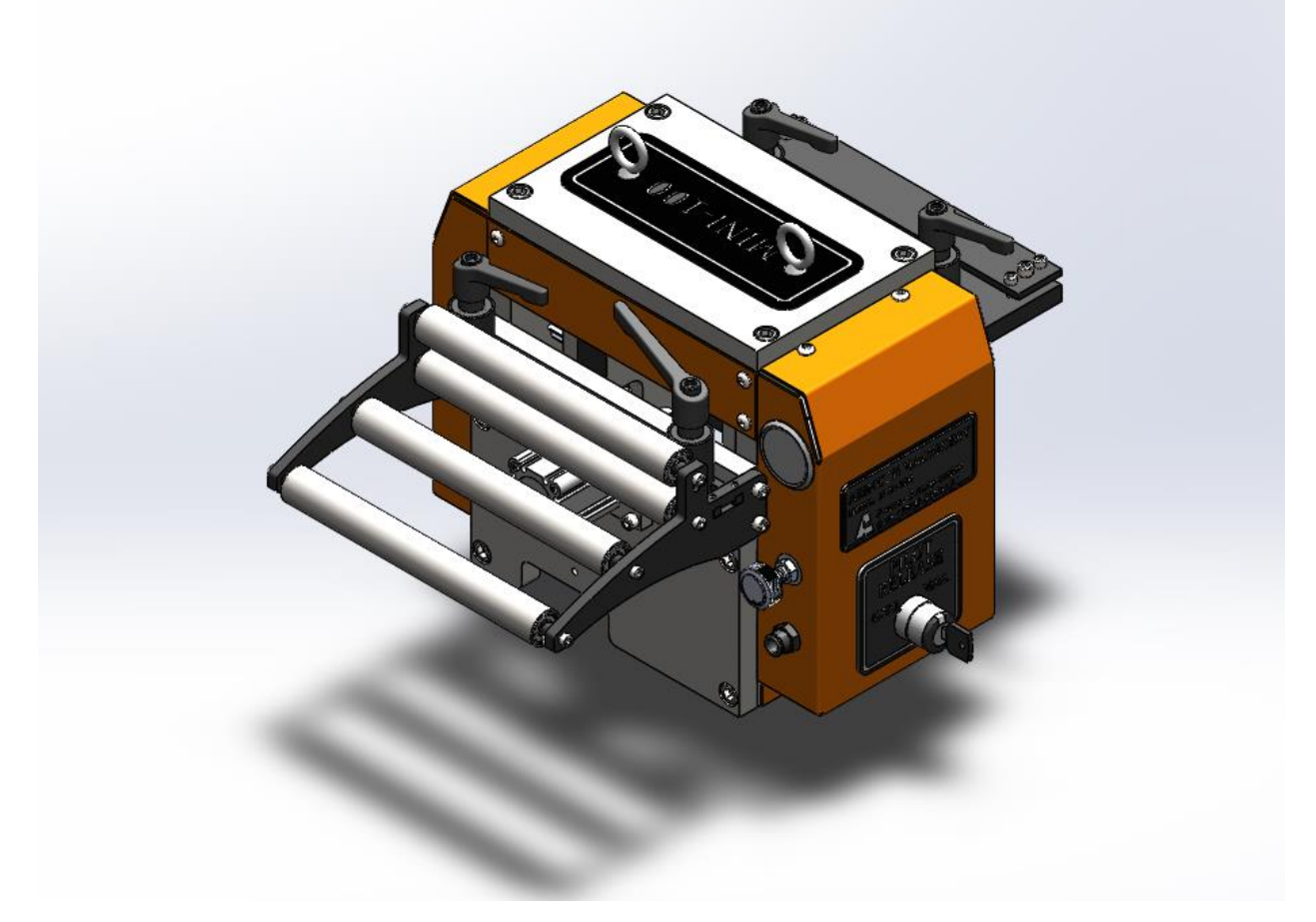

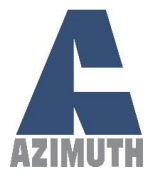

# **Table of Contents**

| 1. | Wor   | d of Caution                                  | 4  |
|----|-------|-----------------------------------------------|----|
| 2. | Insta | allation                                      | 5  |
|    | 2.1.  | Adjusting the Feeder Pass Line Height         | 5  |
|    | 2.2.  | Roller Pressure and Spacing Adjustment        | 7  |
|    | 2.3.  | Using the Pneumatic Pilot Release             | 7  |
|    | 2.4.  | Manual Release                                | 9  |
|    | 2.5.  | Automatic Release                             | 9  |
|    | 2.6.  | Feeder specification                          | LO |
|    | 2.7.  | Adjusting Belt Tension and Checking Belt Life | 1  |
|    | 2.8.  | Belt Tensioning                               | 12 |
|    | 2.9.  | Belt Replacement                              | 12 |
| 3. | Elect | trical Control 1                              | L3 |
|    | 3.1.  | Main Menu 1                                   | L3 |
|    | 3.2.  | Job Screen 1                                  | 14 |
|    | 3.3.  | Components of a Job                           | ۱5 |
|    | 3.4.  | Manual Mode                                   | 16 |
|    | 3.5.  | Alarms1                                       | 18 |
|    | 3.6.  | Maintenance Screen                            | 20 |
|    | 3.7.  | Uncoiler (Optional)                           | 21 |
|    | 3.8.  | Feeder Signals & Press Communication          | 22 |
| 4. | Mair  | ntenance                                      | 23 |
| 4  | 4.1.  | Machine routine maintenance needs             | 23 |
| 4  | 4.2.  | Machine troubleshooting instructions          | 24 |
| AP | PENDI | X                                             | 26 |
| AP | PENDI | X I: AZ-FX SERIES DRAWINGS                    | 26 |

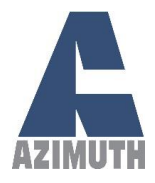

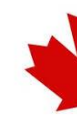

# 1. Word of Caution

- ▲ This machine is rated for 208V/60Hz in star configuration. Make sure to properly connect the machine.
- ▲ Before using the machine with material, make sure to perform a visual inspection and try to cycle it 5 times to verify that nothing has been damaged during transport (guarding system, etc.)
- Never operate this machine until you've read & understood that this machine is dangerous. Placing your hands or any part of your body in this machine could lead to serious injuries or death.
- ▲ Never operate this machine without the use of a guard or safety device that will always protect you from injuries.
- ▲ Never work on this machine unless the power is turned off and locked.

\*\* Never put your hands in the machine unless the power is turned off and locked out \*\*\*

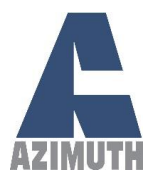

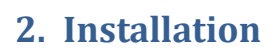

This section covers the mechanical set-up of the servo-driven feeder. Please make sure to fully understand these instructions before attempting to make mechanical adjustments to the machine. All servo feed products drawings and dimensions are presented in Appendix I.

# 2.1. Adjusting the Feeder Pass Line Height

Adjusting the feeder pass line height is slightly different for direct-mount and rack-mount feeders. Each of these configurations have their own instruction below.

## Direct Mount

When the feeder is directly mounted to the press's bolster plate using the provided mounting plate, use the height adjustment screw to make any change to the feeder pass line height.

Please note that the screw offers a limited pass line height adjustment. However, the provided mounting plate offers different mounting hole sets for higher or lower pass lines.

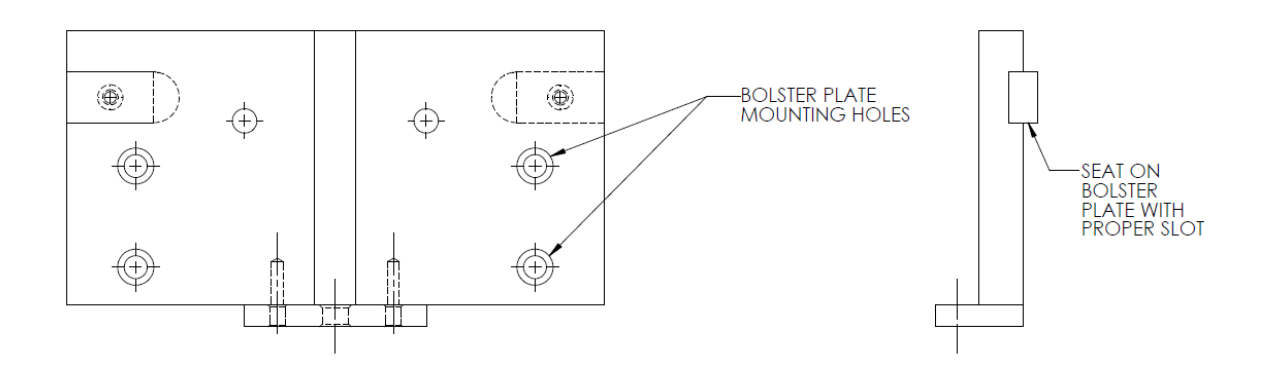

Figure 1: Feeder mounting plate

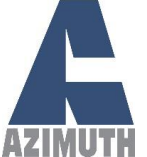

## **AZIMUTH MACHINERY**

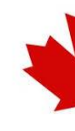

AZIMUTH 6040 Route 132, Ste-Catherine, Quebec, Canada, J5C 1B6 Rack Mount (Optional)

When the feeder is mounted on an Azimuth Feeder Rack, the pass line height can be adjusted by a wider range, using the built-in screw jack to raise or lower the feeder on the rack. Turning the handle will change the height of the pass-line. A height ruler is included on the feeder rack to approximate the current pass line height.

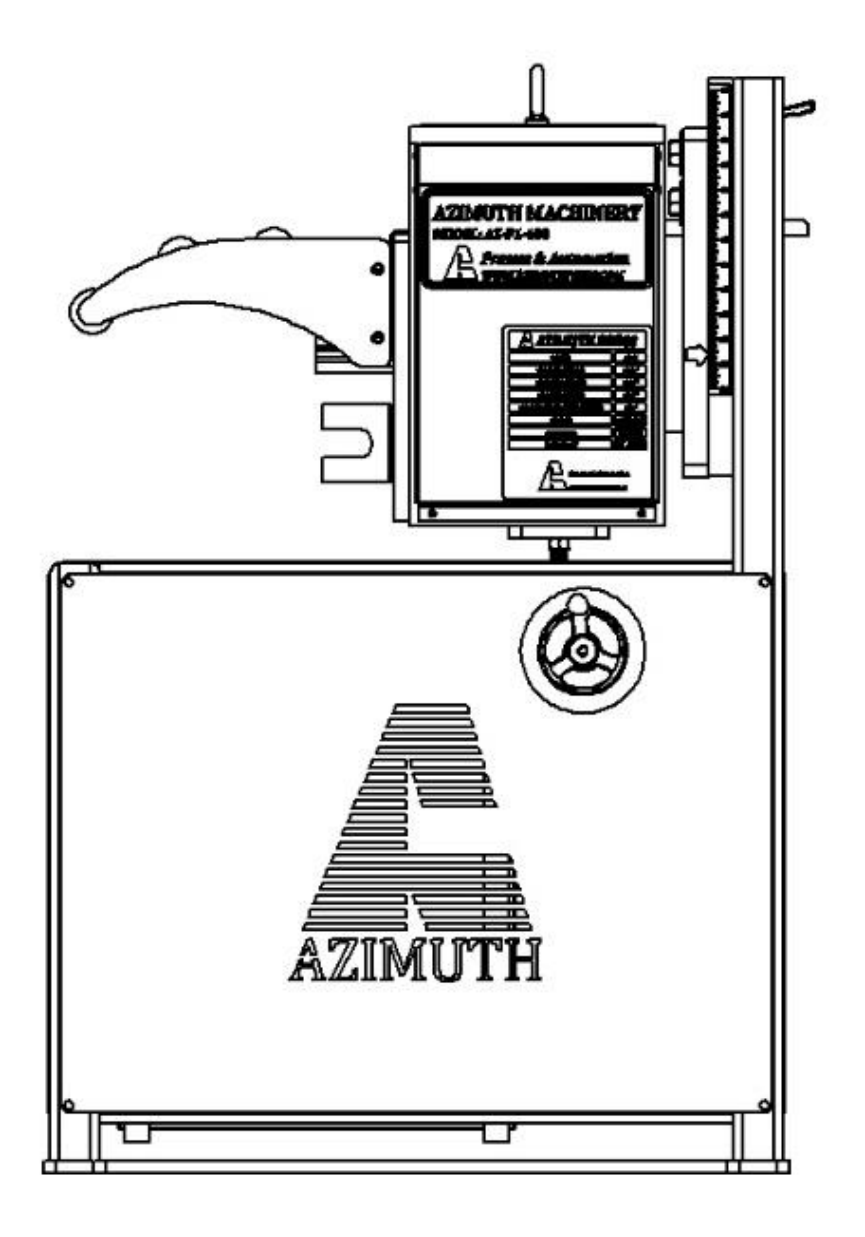

Figure 2: Rack-mounted feeder

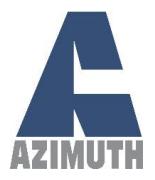

# 2.2. Roller Pressure and Spacing Adjustment

To adjust the pressure and/or the spacing of the rollers on the sheet metal strip, please use the air pressure valve to increase or decrease roller pressure (PSI). The pressure sensor above allows for verifying the pressure.

Adequate pressure is reached when there is no slippage of the sheet metal strip. Excessive pressure may cause deformation of the sheet metal.

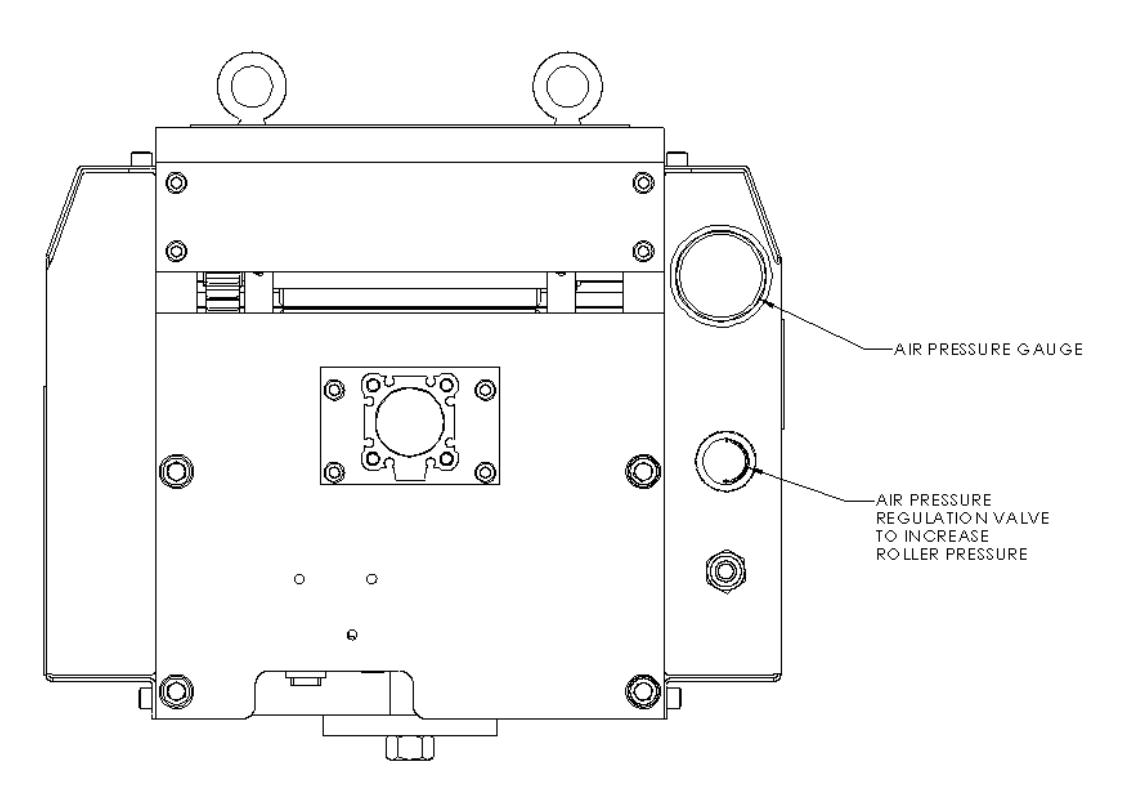

Figure 3: Roller pressure adjustment

## 2.3. Using the Pneumatic Pilot Release

The feeder is equipped with a pneumatic cylinder to release the pressure off the rollers.

The air pressure supplied to the cylinder <u>must not exceed 60 psi</u> (0.4 MPa). <u>Any higher pressure</u> <u>may cause damage to the feeder.</u>

7

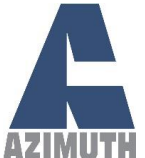

## **AZIMUTH MACHINERY**

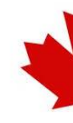

T. 450 632 8080 • sales@azimuthpress.com • www.azimuthpress.com

AZIMUTH 6040 Route 132, Ste-Catherine, Quebec, Canada, J5C 1B6 If your air supply pressure is higher, please restrict flow completely using the feeder's pressure

regulator before plugging it into the feeder, then adjust the regulator until the pressure gauge reads around 0.4 MPa (60 psi).

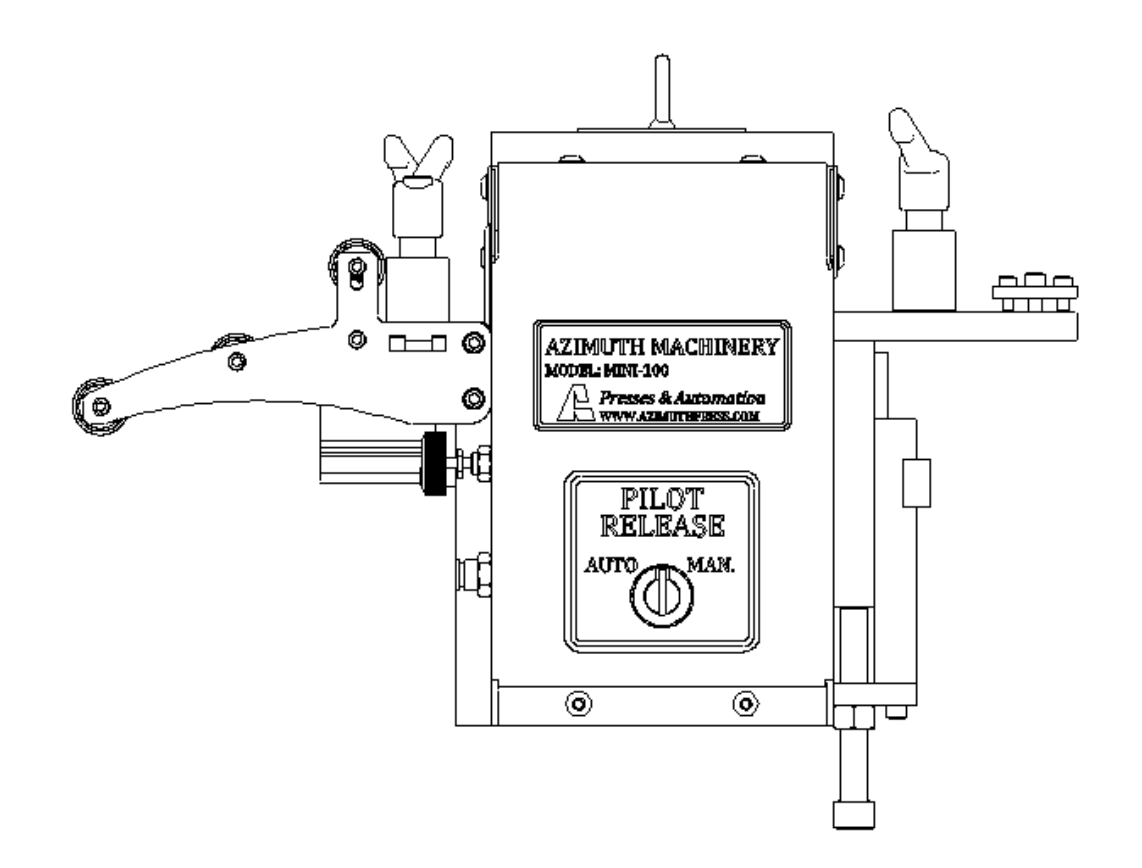

Figure 4: Pilot release mode switch

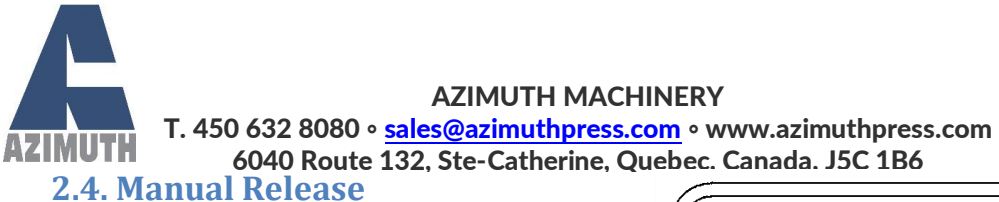

Turning the pilot release switch to manual mode will override the signal from the HMI and will disengage the rollers' pressure, allowing you to change sheet metal coils and set-up new material. Once you are done setting up your feeder with your new coil, turn the switch back to AUTO to enable automatic pilot release.

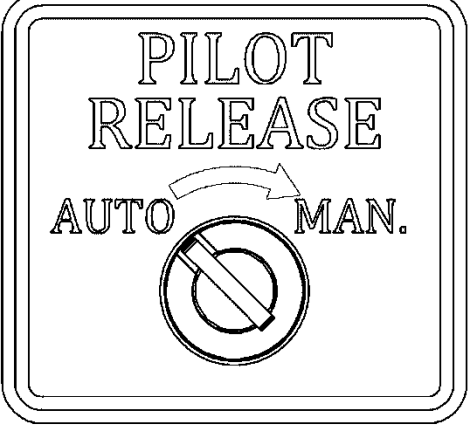

Figure 5: Manual pilot release

## 2.5. Automatic Release

Automatic pilot release mode allows the HMI to send a signal to the pilot release cylinder to disengage the rollers' pressure between feed cycles when the press is punching the metal strip.

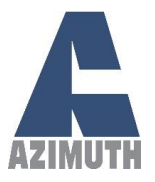

# 2.6. Feeder specification

When setting up a new coil, set the pilot release to manual mode. Feed the new material through the feeder by hand and switch the pilot release back to AUTO.

Adjust roller pressure following the instructions from section 2.2.

| Model<br>Parameter | Unit   | MINI-50    | MINI-100 |
|--------------------|--------|------------|----------|
| coil width         | Inch   | 2.5        | 4.5      |
| Thickness<br>Min   | Inch   | 0.         | .01      |
| Thickness<br>Max   | Inch   | 0.14       |          |
| Roller dia         | Inch   | 1.8        |          |
| Pilote Realse      |        | Pneumatic  |          |
| MAX SPEED          | Inch/s | 12         | 2.5      |
| Std. Voltage       |        | 230VAC-3PH |          |
| Motor Power        |        | 400 W      |          |
| Air                |        | 60         | PSI      |

| Thickness gauge | MINI-50 | MINI-100 |
|-----------------|---------|----------|
| 28              | 2.50    | 4.50     |
| 26              | 2.50    | 4.50     |
| 22              | 2.50    | 4.50     |
| 20              | 2.50    | 4.50     |
| 18              | 2.00    | 4.00     |
| 16              | 1.88    | 3.88     |
| 14              | 1.75    | 3.75     |
| 12              | 1.50    | 3.50     |
| 11              | 1.25    | 3.25     |
| 10              | 1.13    | 1.50     |

### Table 1: Feeding width capacity in inches

10

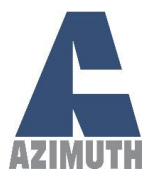

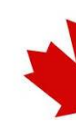

# 2.7. Adjusting Belt Tension and Checking Belt Life

The servomotor powers the rollers with a timing belt and timing pulleys. To ensure that the system runs well, it is important to periodically check the belt for excessive slack or cracks in the rubber.

## Always make sure the power is off and locked before performing maintenance on the belt.

To access the timing belt compartment, undo the four bolts that hold the side guard without a pressure gauge, and remove the guard.

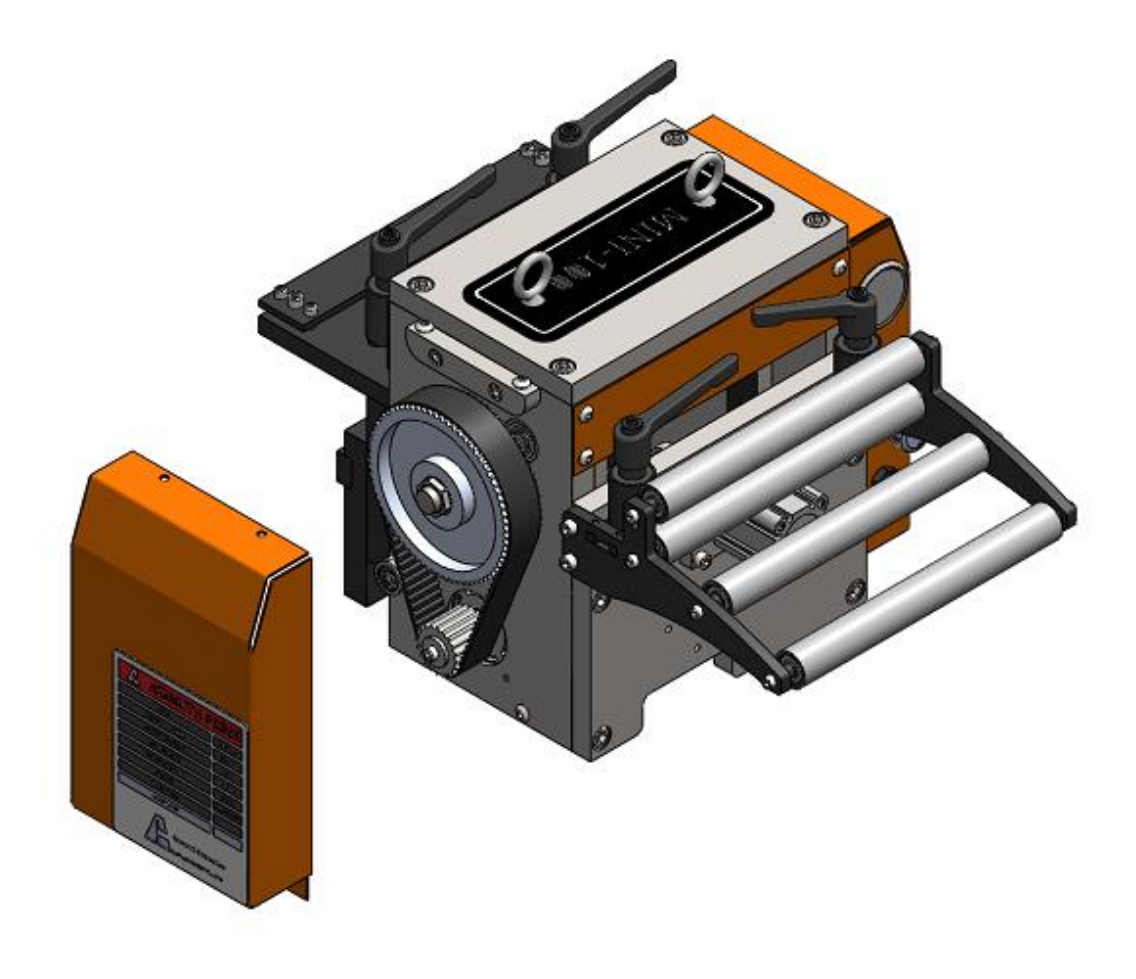

Figure 6: Timing belt compartment

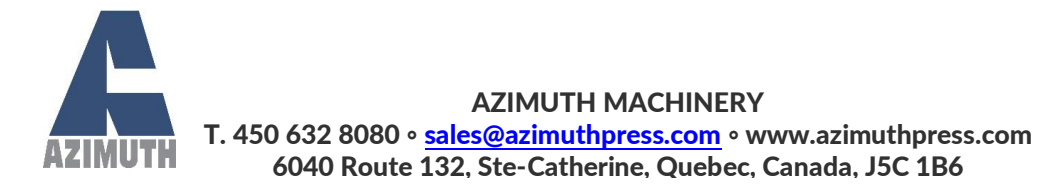

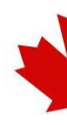

# 2.8. Belt Tensioning

Belt tension should be checked periodically and adjusted when needed using the feeder's belt tensioner.

To put tension back in the belt, loosen the two bolts that hold the tensioner in place and push it against the timing belt.

When the tension is sufficient on the belt, tighten the two bolts of the tensioner.

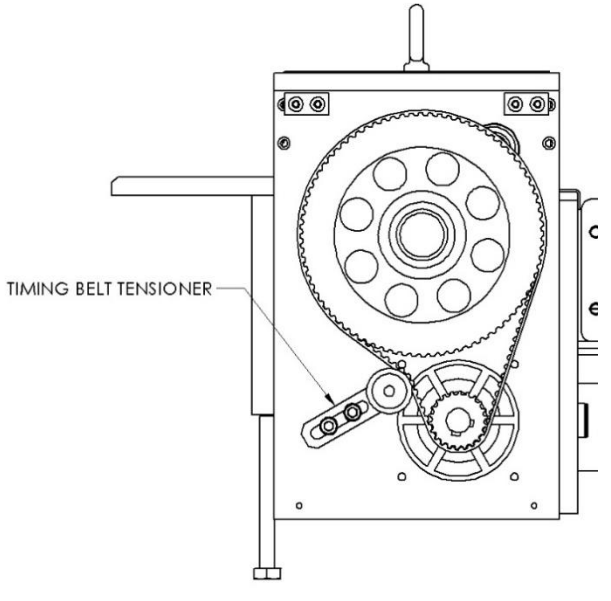

## 2.9. Belt Replacement

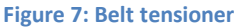

When the belt presents clear sign of wear or damage, it is time to replace it. A cracked belt is more prone to snapping and this will cause the feeder to stop functioning. The replacement part number is <u>480-</u>**5M-10**.

To replace the timing belt, first loosen the two bolts on the belt tensioner, then pull the tensioner back. Remove the old timing belt and put on the new one. Push the tensioner against it and tighten the two bolts when sufficient tension is reached.

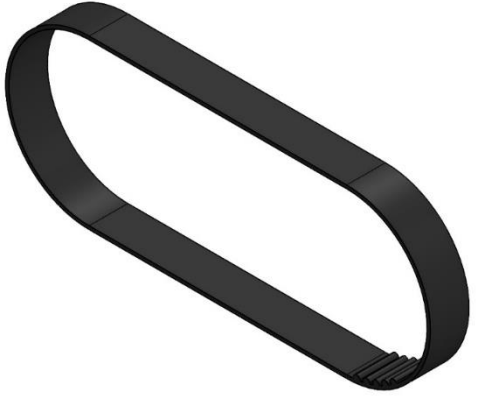

Figure 8: Replacement timing belt

<u>Always put the side guard back on the feeder before operating it. The timing belt presents pinch</u> points and could lead to injury.

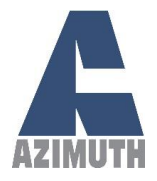

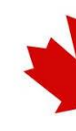

# 3. Electrical Control

# 3.1.Main Menu

|                                                             |                             | JOBS                           | MAINTENANCE                                      | 09:14:36                      |
|-------------------------------------------------------------|-----------------------------|--------------------------------|--------------------------------------------------|-------------------------------|
| Last Feed Torque<br>0.0 %                                   | Machine State               |                                | Jo<br>Re:                                        | b Counter<br>0<br>set Counter |
| [ [                                                         | ob Active :                 |                                |                                                  |                               |
| Distance 0.000<br>Deceleration 0 mm/s<br>Counter Setpoint 0 | Speed Complete Pulse Metric | 0 mm/s 0.0 s Feed before Press | Acceleration 0 n<br>Max Torque 0<br>Bypass relea | 1m/s<br>%                     |
| START                                                       | AUTO                        | MANUAL                         | _                                                |                               |

### Figure 9: Main menu

Take note that the following electrical instructions may vary depending on the client personalize application.

You can always access the main screen from the navigation bar up top by pressing on the Azimuth logo.

The navigation bar allows you to access the menu for the uncoiler, alarms, the programmable jobs menu, and the maintenance screen which allows you to change advanced settings. Note that <u>a</u> <u>password is required</u> to access the maintenance screen.

Last feed torque displays what the torque was for the last feed executed, note that this <u>does not</u> <u>include manual jogging or micro steps</u>. The machine state will display what the feeder is currently doing. The job counter increases every time a feed is executed.

You can also view and change information about the current job, note that changing information here <u>will not save it to the current job</u>.

13

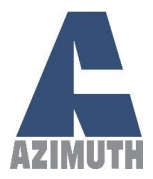

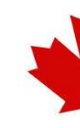

The bottom bar allows you to change the mode from auto and manual and also serves to change screens. Pressing on AUTO from the main screen will change to AUTO mode, pressing MANUAL from the manual screen will change to MANUAL mode. Note that both modes will reset, and you won't be able to toggle back, <u>when an alarm is active</u>. The start button allows you to start the machine when the feeder is set at feed before press.

# 3.2. Job Screen

|          |                      | JOBS         | MAINTENANCE      | 09:26:59          |
|----------|----------------------|--------------|------------------|-------------------|
| Job List | Job Selected         |              | Job Act          | ive               |
| Alex     | Title Joey           |              | Title            | Alex              |
| Joey     | Distance 200.000     | ÷            | Distance         | 200.000 ÷         |
|          | Speed 250 mr         | n/s          | Speed            | 250 mm/s          |
|          | Acceleration 2000 mr | n/s²         | Acceleration     | 2000 mm/s²        |
|          | Deceleration 2000 mr | n/s²         | Deceleration     | 2000 mm/s²        |
|          | Complete Pulse 2.0 s | ;(           | Complete Pulse   | 2.0 s             |
|          | Max Torque 100 9     | /o           | Max Torque       | 100 %             |
|          | Counter Setpoint 0   | c            | Counter Setpoint | 0                 |
|          | Metric Feed          | pefore Press | Metric           | Feed before Press |
|          | Bypass release se    | quence       | Bypass r         | elease sequence   |
|          | Save                 | <- Read      |                  | Export            |
|          | Delete               | Activate ->  | :                | Import            |

### Figure 10: Job Screen

The job list shows the job that are *saved in the machine*.

The selected job shows the job which was selected in the list. If you press on the "Alex" job in the list, it will show its content.

The active job is the one which is currently in use by the feeder. The job selected merely shows you the content of the saved job.

The section below shows you actions that you can take on a job.

**Save** takes the job currently selected and saves it to the list. To **create a new job**, you must change the title and then save it.

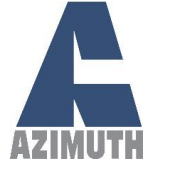

### AZIMUTH MACHINERY T. 450 632 8080 • sales@azimuthpress.com • www.azimuthpress.com

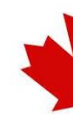

**NUTH** 6040 Route 132, Ste-Catherine, Quebec, Canada, J5C 1B6 Delete removes the job selected from the list <u>forever</u>. There is <u>no way to recover it</u> except if it was exported.

**Read** will take the active job and move it into the selected job, but it <u>will not save it</u> into the list.

Activate makes the current selected job into the active job.

**Export** will create a file on the HMI or on the USB stick that represents the job. This allows you to make backups.

Import will import a job that was exported back into the job list.

## 3.3. Components of a Job

| Title            | Joey                    |
|------------------|-------------------------|
| Distance         | 200.000                 |
| Speed            | 250 mm/s                |
| Acceleration     | 2000 mm/s <sup>2</sup>  |
| Deceleration     | 2000 mm/s <sup>2</sup>  |
| Complete Pulse   | 2.0 s                   |
| Max Torque       | 100 %                   |
| Counter Setpoint | 0                       |
| Metric           | Feed before Press       |
|                  | Bypass release sequence |

#### Figure 11: Job components

Title: The name of the job.

**Distance:** The distance the feeder will advance. This is in metric if metric below is selected.

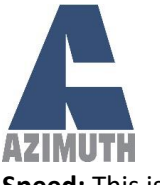

## AZIMUTH MACHINERY

AZIMUTH T. 450 632 8080 • <u>sales@azimuthpress.com</u> • www.azimuthpress.com 6040 Route 132, Ste-Catherine, Quebec, Canada, J5C 1B6 Speed: This is the speed at which the feeder will move. Will always be metric.

Acceleration: How quickly the feeder will reach its speed. Will always be metric.

Deceleration: How quickly the feeder will stop. Will always be metric.

**Complete Pulse:** After every feed cycle a pulse will be given corresponding to the amount of time give here. Check for "Feed Complete" output on the electrical schema.

**Max Torque:** Represents the force in percentage that the motor is allowed before giving an alarm. Note that there is also <u>a max torque in the maintenance menu</u> that applies in manual mode.

**Counter Setpoint:** When the feeder reaches the counter setpoint then it will stop. Leave at zero to disable.

**Metric:** Check when you want the recipe to be in metric. Note that this only applies to the recipe, <u>to change the overall unit</u> you need to go to the maintenance menu. Be warned that checking metric will not automatically convert the distance; this needs to be done manually.

Feed before press: Selects whether the feeder starts the press or if the press starts the feeder.

**Bypass release sequence:** Bypasses the release part of the sequence, allowing the feeder to operate without releasing the pilot.

## 3.4. Manual Mode

| UNCOILER                                                                                                    |  |          | JOBS            | MAINTENANCE           | 10:55:23              |
|----------------------------------------------------------------------------------------------------|--|----------|-----------------|-----------------------|-----------------------|
| Manual Settings       Micro distance     Acceleration       0.00000     0 mm/s²       Speed     Deceleration       0.00 mm/s     0 mm/s²       Feed To Length     Current Distance       Feed To Length     Current Distance       Reset     0.00000       Reset     0.00000 |  |          |                 |                       |                       |
|                                                                                                    |  | E<br>Rec | irrent Distance | End Recording<br>Reci | Transfer to<br>Recipe |
| Remote controls feeder or uncoiler.                                                                                                    |  |          |                 |                       | Single Feed           |
| Jog Reverse AUTO                                                                                                    |  |          | MANUAI          | _                     | Jog Forward           |

Figure 12: Manual mode explanation

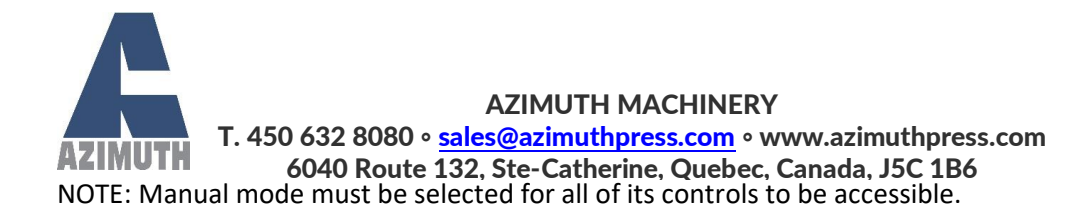

Feed To Length allows you to feed forward, but not past the total distance found in the recipe. To activate the feed to length mode then press the button and it will change color, the current distance will change from -1 to 0. Keep in mind that feed to length can go further than demanded, be careful and set a low acceleration and speed. You <u>cannot micro step</u> when using feed to length.

The upper right blank box will show state messages of the feeder, what the feeder is currently doing.

Recordings allow you to record a distance regardless of whether you've jogged forward or backwards. By pressing on the begin recording button the current distance will change to 0. You may then jog as you wish. Once you press end recording the total distance the feeder has moved forward will freeze and you can then transfer it to the active recipe using the button.

Micro-stepping can be activated with the Micro button. The feeder will then move the micro distance instead of jogging continuously when you press the button. Micro mode <u>will be reset</u> when selecting feed to length.

You can control whether the wireless remote moves the uncoiler or the feeder, should the machine have an uncoiler.

You can execute a single feed by maintaining the button for one second and then the entire time the feeder is moving.

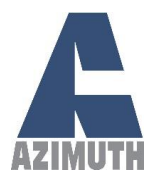

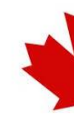

# 3.5. Alarms

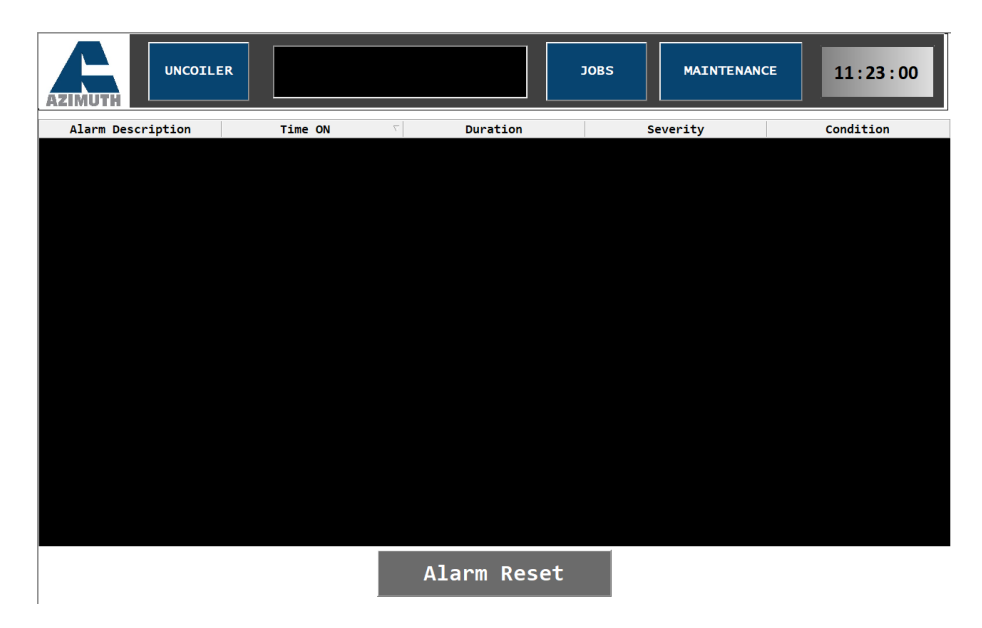

Figure 13: Alarm screen

The alarms screen will display alarms and allow you to reset them. Note that if the *press gives out a fault signal*, then the press controller will need to be reset before the alarm on the feeder.

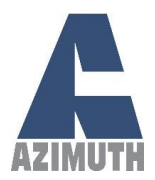

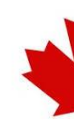

#### Table 2: List of possible alarms

| Alarm                | Possible Problem                     | Solution                                      |
|----------------------|--------------------------------------|-----------------------------------------------|
| Double Feed          | The feeder received a feed signal    | Make sure the controller's output are         |
|                      | while waiting for a reset or release | properly configured and that all wiring is    |
|                      | signal.                              | properly connected.                           |
| Feed Signal Lost     | The feed signal was lost during      | Make sure the cam angle settings for the      |
|                      | feeding.                             | feed are properly set on the press            |
|                      |                                      | controller, or increase the speed of the      |
|                      |                                      | feeder. Make sure that all wiring is properly |
|                      |                                      | connected.                                    |
| Max Torque           | The maximum torque set in            | Inspect the mechanics of the feeder and die   |
|                      | maintenance (if in Manual) or in     | to make sure nothing is blocking it from      |
|                      | the recipe (if in Auto) has been     | operating properly. Make sure the proper      |
|                      | reached.                             | material is selected. The max torque value    |
|                      |                                      | is set too low or the machine is forcing      |
|                      |                                      | more than it should – set it higher. Make     |
|                      |                                      | sure a recipe is selected upon start-up.      |
| Pilot Manual         | The pilot release is manually        | Turn the selector on the side of the feeder   |
|                      | activated.                           | to the proper position                        |
| Press Fault          | The press controller is giving an    | Clear the fault with the press controller.    |
|                      | error.                               | Make sure everything is properly wired.       |
| Safety Activated     | A safety has been activated.         | Check all E-Stops and doors. Verify proper    |
|                      |                                      | wiring.                                       |
| Servo Drive Error    | An error with the servo drive has    | Press reset and if the error comes back then  |
|                      | occurred.                            | lookup the error code on the drive inside of  |
|                      |                                      | the panel and take appropriate measures.      |
| Single Feed Error    | Single feed button has not been      | Make sure to maintain the single feed         |
|                      | maintained long enough.              | button all the while the feeder is feeding.   |
| Uncoiler Auto Error  | Feeder was put in Auto but the       | Always put the uncoiler in Auto mode          |
|                      | uncoiler was not.                    | before the feeder.                            |
| Uncoiler Pilot Error | The uncoiler pilot release is        | Turn the selector on the side of the uncoiler |
|                      | manually activated.                  | to the proper position                        |
| Uncoiler Overload    | Uncoiler motor has been              | Perform a mechanical inspection of the        |
|                      | overloaded                           | uncoiler to make sure nothing is blocking it. |

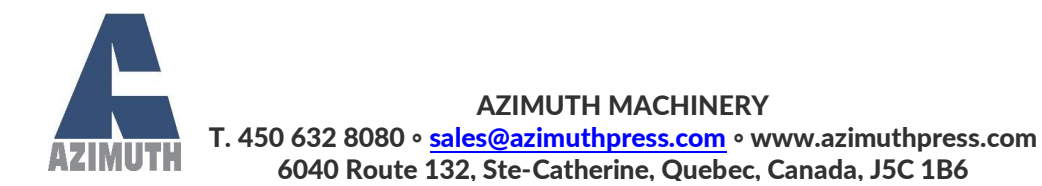

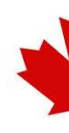

# **3.6.Maintenance Screen**

|                                              |                     | JOBS                                                               | MAINTENANCE                                                               | 15:39:37                                  |
|----------------------------------------------|---------------------|--------------------------------------------------------------------|---------------------------------------------------------------------------|-------------------------------------------|
| Max Jog Distance         mm           0.0000 | Feeder Overall Unit | Total Length Adva<br>Total Number of f<br>Total Number of Pilot Re | reeds 0                                                                   | RESET<br>RESET<br>RESET                   |
| Overall Max Torque 96<br>0                   |                     | Unc<br>teach                                                       | oiler must be in manual to tr<br>, wait two seconds and posit<br>desired. | each. Press begin<br>tion the uncoiler as |
|                                              |                     |                                                                    | Sensor - Begin Tea                                                        | ich                                       |
|                                              |                     |                                                                    | Sensor - Teach Posit                                                      | tion                                      |
|                                              |                     | NOTE :                                                             | You can also use the feede<br>reverse buttons to te                       | r jog forward and<br>each                 |

Figure 14: Maintenance menu

Max jog distance is the maximum the feeder can feed, in manual, while keeping the button pressed. If the wireless remote loses its signal during a feed cycle, it will keep on feeding indefinitely. This setting helps mitigate that issue by setting a limit. Pilot release delay is the time it takes for the pilot to go back down. It is to ensure that whenever a feed is triggered then the pilot is already back in the correct position. Overall Max Torque is the torque limit when the feeder is in manual mode.

Feeder Overall Unit is the unit of the feeder when it is in manual. By default, it is in inches.

There are three counters which track different stats on the feeder. How long the machine has fed, the total number of feeds executed and the number of pilot releases performed.

There is an experimental functionality that allows you to reteach the setpoint position of the sensor for the uncoiler. Use at your own risk for now.

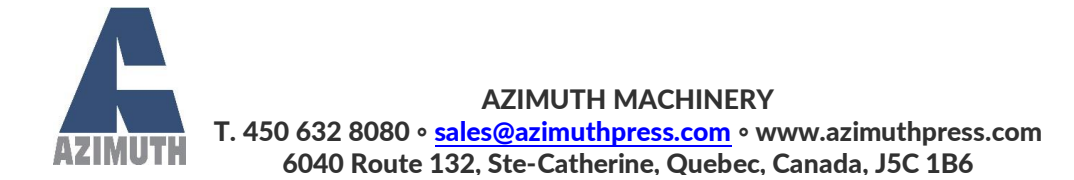

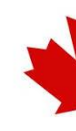

# 3.7.Uncoiler (Optional)

|             | JOBS MAINTENANCE 16:11                                          | .:28  |
|-------------|-----------------------------------------------------------------|-------|
|             | Delay before the uncoiler starts, when the sensor is activated. |       |
|             | Delay after which the uncoiler stops.                           |       |
|             | Remote controls feeder or uncoller                              |       |
| Jog Reverse | AUTO MANUAL Jog For                                             | rward |

#### Figure 15: Uncoiler screen (Optional)

If your feeder comes with an uncoiler then you will be able to see this page. There are two delays that can be changed in order to modify how much the uncoiler uncoils the material and how quickly it starts. When the dancer bar below which the metal strip passes reaches a certain height then the uncoiler motor will start. This is controlled by a programmable sensor. The delay before the uncoiler starts when it has reached the sensor is the first parameter that can be set. The second is how long the uncoiler motor will keep on going after the sensor setpoint has been lost. There is an orange indicator light on the sensor itself.

You can choose whether the wireless remote controls the feeder or the uncoiler by toggling this switch.

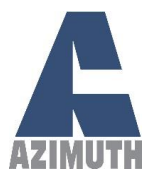

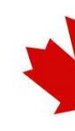

# 3.8. Feeder Signals & Press Communication

Communication between the press and the feeder is done through six different signals. Four are sent from the press to the feeder, and two are sent from the feeder to the press.

The tables below explain the different signals that are exchanged between the feeder and the press.

| Feed    | Initial signal that triggers a feed cycle from the feeder.         |
|---------|--------------------------------------------------------------------|
| Reset   | After a feed signal, the press must send a reset signal before the |
|         | feeder can repeat.                                                 |
|         |                                                                    |
| Release | Releases the pressure on the material by operating a solenoid-     |
|         | controlled valve. This part of the sequence can be bypassed.       |
|         | Please visit section 2.3 for more detail.                          |
|         |                                                                    |
| Error   | A fault condition has occurred in the press and therefore the      |
|         | feeder must stop. Please visit section 3.4 for more detail.        |
|         |                                                                    |

### Table 3: Signals from the press to the feeder

#### Table 4: Signals from the feeder to the press.

| Complete Pulse | A pulse of programmable length given every time a feed is finished.                                                       |
|----------------|----------------------------------------------------------------------------------------------------|
| Error          | A fault condition has occurred in the feeder and therefore the press must stop. Please visit section 3.4 for more detail. |

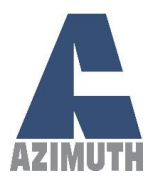

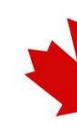

# 4. Maintenance

# 4.1. Machine routine maintenance needs

- The condition in the air system (dryer/lubricator), daily oil checks should be made and the water must be emptied. Verify if there is a leak and the pressure is normal.
- Before working with the machine, operators must check all the working parts, should do the checks against the possibility of loosening and dismantling due to the vibrations occurring during feeding. Uncommon sounds are a good sign of malfunction.
- Periodically lubricate the bearings according to the maintenance chart. Most of them are sealed.
- Lubricate guidance rollers and screw shaft regularly.
- Rollers must be cleaned before feeding the sheet.
- General maintenance and checks on the machine are mainly focused on abrasion and moving parts. Verify the following parts according to the maintenance chart. For further details, go to Appendix I.
  - o AZ-MF
    - AZ-MF-XXX-2001-00, AZ-MF-XXX-2007-00, AZ-MF-XXX-2104, AZ-MF-XXX-3001-00, AZ-MF-XXX-3004-00, AZ-MF-XXX-3005-00 & AZ-MF-XXX-6003-00.

| Parts                                         | Daily        | Weekly       | Monthly | Biannual     |
|-----------------------------------------------|--------------|--------------|---------|--------------|
| Conditioning oil control                      | $\checkmark$ |              |         |              |
| Lubrication of bearings                       |              | $\checkmark$ |         |              |
| Rollers cleaning                              | $\checkmark$ |              |         |              |
| General maintenance and checks of the machine |              |              |         | $\checkmark$ |

### Table 5: Routine maintenance needs

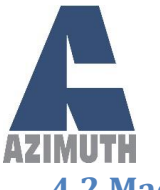

# AZIMUTH MACHINERY

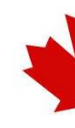

T. 450 632 8080 • <u>sales@azimuthpress.com</u> • www.azimuthpress.com 6040 Route 132, Ste-Catherine, Quebec, Canada, J5C 1B6 4.2.Machine troubleshooting instructions

For any requests regarding troubleshooting or issues with the machine, call (450) 632-8080

The following general conditions must be followed.

- Check the machine and make sure that here is no damage when taking delivery of your machine. Please ask your dealer for replacement of shipping damage within 7 days starting the date of purchase, replacement requests are invalid after 7 days.
- Please check whether the accessories are missing while delivery of your machine. If there are any missing parts, please ask your dealer for the provision of the parts in question within 7 days from the date of purchase. Request you make after 7 days will not be considered.
- Make sure your machine is grounded and there are no voltage fluctuations on power supply.
- Failures caused by use of improper power connections are not covered by warranty of your machine. Repair of such failures will bring you financial burden.
- Do not try to attach external parts to each other's slots or their own slot the wrong way. Do all connections while the machine is off, do not try to attach or detach any parts while the machine is running.
- Do not interfere with software on the machine. Any modification to the software can be done if only Azimuth approves the request. Otherwise, it will cause your machine to be out of warranty.
- Make sure all connections to the machine are correctly made.
- Machine work surface must be flat, non-slip and solid.
- If our machine works with another machine than Azimuth ones, the manufacturer is not liable for any damage or work loss due to shock, moving around or vibrations in the event of overload of the other machine.
- Loading capacity of the machine must not be exceeded. Work overload will damage the machine and all components rotating.
- Make sure the machine is working as shown by the technical service during installation.
- Make sure there are no dust, slug or aluminum powder from sheet material sticking in the machine's rotating parts, every time you load a product roll.
- Only use our machines for sheet materials, our machines are designed for uncoiling, feeding and cutting sheet metals. They are not suitable for round or rectangle profiled materials.

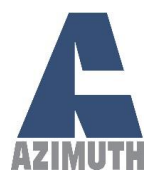

# AZIMUTH MACHINERY

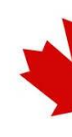

T. 450 632 8080 • <u>sales@azimuthpress.com</u> • www.azimuthpress.com 6040 Route 132, Ste-Catherine, Quebec, Canada, J5C 1B6 Table 6: Troubleshooting instructions

| Fault phenomenon           | Failure cause                | Elimination methods                                 |
|----------------------------|------------------------------|-----------------------------------------------------|
|                            | Feeding roller have not      | Increasing pressure                                 |
|                            | enough pressure              |                                                     |
|                            | Feeding length too long      | Upper die strip material adverse puller             |
| There is a fixed direction |                              | phenomenon                                          |
| feeding error              | Feeding length not enough    | Coil width and mold guide plate is appropriate? Or  |
|                            |                              | mold and feeder is straight line.                   |
|                            | Burrs or foreign bodies      | Check the retaining plate and stripper for burrs or |
|                            |                              | foreign bodies                                      |
|                            | Feeder adjustment quantity   | Leveling machine and feeder whether match or        |
|                            | of materials                 | leveling machine and feeder of middle distance      |
|                            |                              | and material arc height and appropriate punch       |
| Feed produced when         |                              | turnover number                                     |
| upeypected errors          | Transmission gap is too      | Will tighten gauge belt pulley                      |
|                            | large between roller and     |                                                     |
|                            | servo feeder                 |                                                     |
|                            | Coil related conditions      | Material thickness, width and length is in          |
|                            |                              | accordance with the standards?                      |
|                            | Coil thickness corresponding | Adjust the pressure                                 |
|                            | to the pressure              |                                                     |
|                            | Coil width and keep-off      | Adjust the keep-off wheel                           |
|                            | wheel is not in proper place |                                                     |
|                            | On both sides of the roller  | Adjust on both sides of the roller to parallel      |
| Coil sernent               | and materials between high   |                                                     |
|                            | and low is not the same      |                                                     |
|                            | Roller pressure is too large | The pressure drops                                  |
|                            | Feeding roller and the       | Check whether mold guide groove and feeder in       |
|                            | material of sliding          | line? The mold has waste that did not roll out?     |
|                            | phenomenon                   | Materials have burrs and the phenomenon of card     |
|                            |                              | mode.                                               |

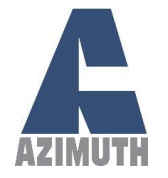

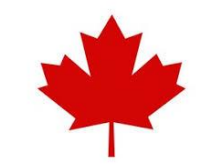

# **APPENDIX**

# **APPENDIX I: AZ-MF SERIES DRAWINGS**

In this appendix, you will find the spare parts and dimensions for all the AZ-MF servo feeder models. Note that the part numbers when ordering use the following template.

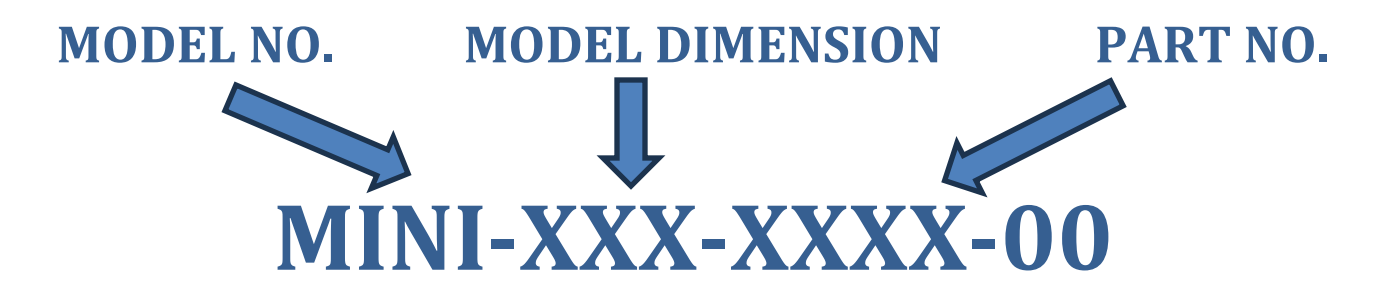

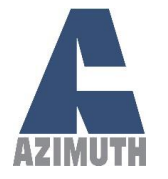

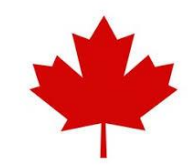

# MINI-XXX

# **MINI-XXX SPARE PARTS:**

| ITEM NO. | PART NUMBER                       | DESCRIPTION                                    | QTY. |
|----------|-----------------------------------|------------------------------------------------|------|
| 1        | MINI-100-1000-00                  | FRAME                                          | 1    |
| 2        | MINI-100-2000-00                  | CRANKSHAFT ASSEMBLY                            | 1    |
| 3        | MINI-100-3000-00                  | COUPLING SHAFT                                 | 1    |
| 4        | MINI-100-3100-00                  | SMALL GEAR ASSEMBLY                            | 1    |
| 5        | MINI-100-4000-00                  | ROLLER ASSEMBLY                                | 1    |
| 6        | MINI-100-5000-00                  | WIDTH LIMITER                                  | 4    |
| 7        | MINI-100-6000-00                  | MOTOR                                          | 1    |
| 8        | MINI-100-7000-00                  | TENSIONER                                      | 1    |
| 9        | MINI-100-8000-00                  | ADJUSTING PLATE                                | 1    |
| 10       | MINI-100-10000-00                 | ADJUSTING CYLINDER FOR<br>THICKNESS            | 1    |
| 11       | MINI-100-11001-00                 | AIR CONNECTOR                                  | 1    |
| 12       | MINI-100-11002-00                 | MINI HIGH PRECISION REGULATOR                  | 1    |
| 13       | MINI-100-11003-00                 | SINGLE SCALE PRESSURE GAUGE<br>WITH STEEL CASE | 1    |
| 14       | MINI-100-11004-00                 | AIR DIRECTIONAL CONTROL VALVE                  | 1    |
| 15       | MINI-100-11005-00                 | KEY SWITCH 2 POSITIONS                         | 1    |
| 16       | MINI-100-12001-00                 | SPECIFICATIONS PLATE                           | 1    |
| 17       | MINI-100-12002-00                 | TOP DECO PLATE                                 | 1    |
| 18       | MINI-100-12003-00                 | FEEDER SIDE DECO PLATE                         | 1    |
| 19       | MINI-100-12004-00                 | PILOT RELEASE PLATE                            | 1    |
| 20       | HHBOLT 0.5000-<br>13x1.5x1-N      |                                                | 2    |
| 21       | Preferred Narrow FW<br>0.5        |                                                | 2    |
| 22       | HX-SHCS 0.19-<br>24x0.625x0.625-N |                                                | 2    |
| 23       | HX-SHCS 0.25-<br>28x0.625x0.625-N |                                                | 4    |
| 24       | HX-SHCS 0.164-<br>32x0.5x0.5-N    |                                                | 4    |

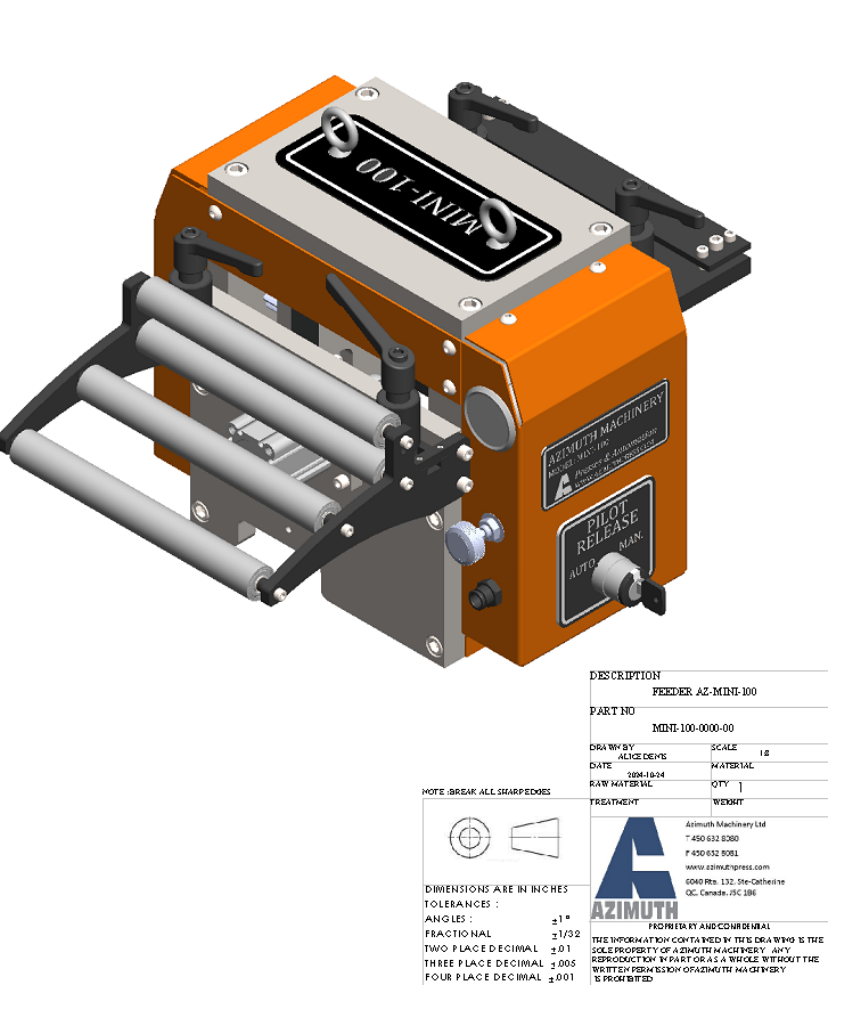

27

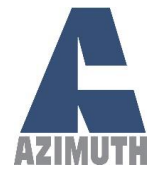

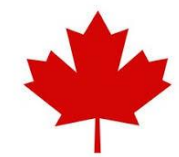

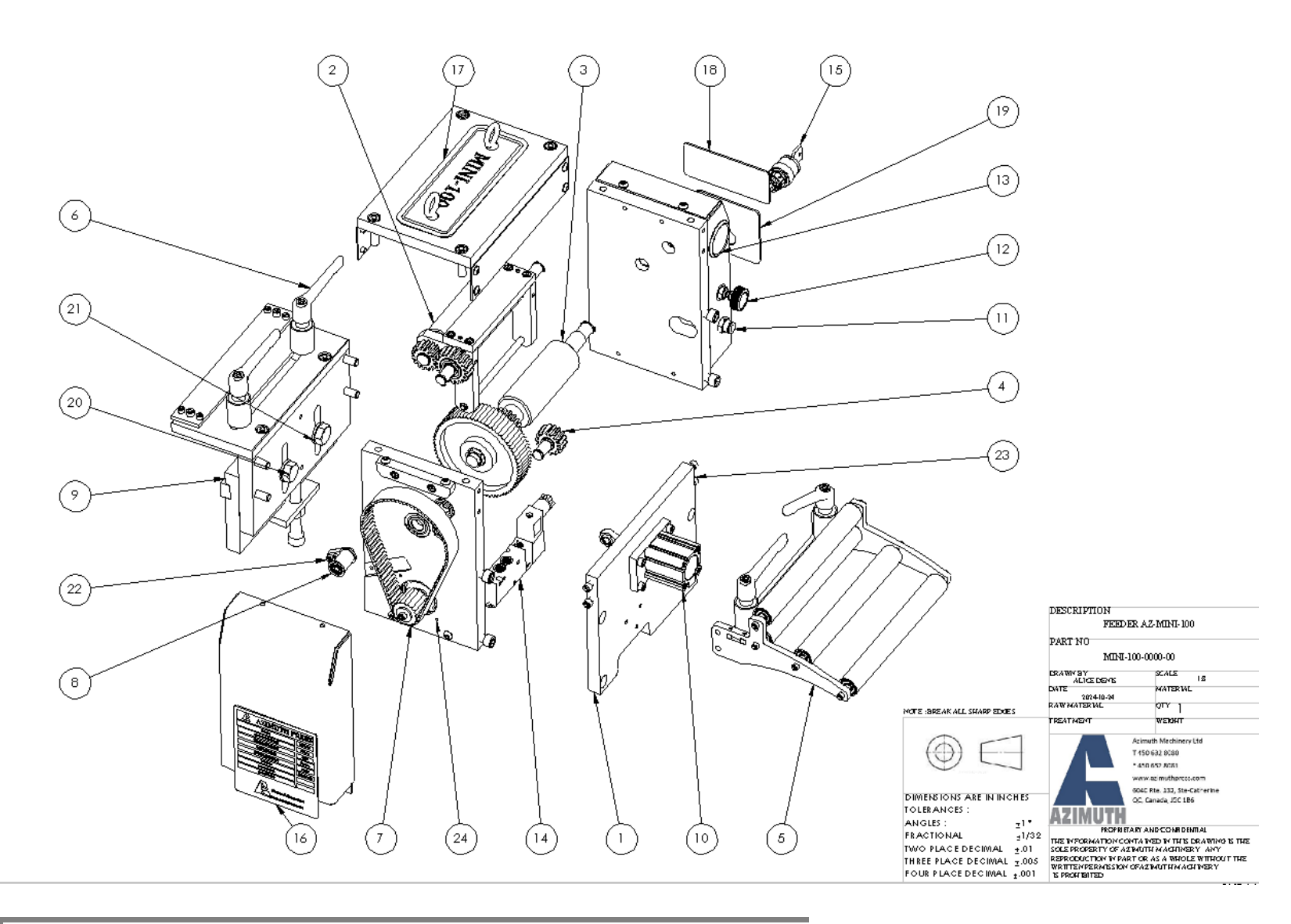

28

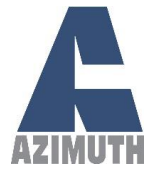

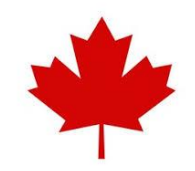

| ITEM NO. | PART NUMBER                           | DESCRIPTION                            | QTY. |                                             |
|----------|---------------------------------------|----------------------------------------|------|---------------------------------------------|
| 1        | MINI-100-1001-00                      | BACK PLATE                             | 1    | (7) $(21)$ $(24)$ $(4)$ $(2)$ $(10)$ $(13)$ |
| 2        | MINI-100-1002-00                      | TOP PLATE                              | 1    |                                             |
| 3        | MINI-100-1003-00                      | RIGHT SIDE PLATE                       | 1    |                                             |
| 4        | MINI-100-1004-00                      | LEFT SIDE PLATE                        | 1    |                                             |
| 5        | MINI-100-1005-00                      | ADJUSTING FRONT PLATE                  | 1    |                                             |
| 6        | MINI-100-1006-00                      | MATERIAL TABLE                         | 1    |                                             |
| 7        | MINI-100-1007-00                      | COVER SUPPORT                          | 2    |                                             |
| 8        | MINI-100-1008-00                      | MACHINE KEY                            | 1    |                                             |
| 9        | MINI-100-1009-00                      | CLAMPING PLATE                         | 1    |                                             |
| 10       | MINI-100-1010-00                      | STEEL EYEBOLT WITH SHOULDER            | 2    |                                             |
| 11       | MINI-100-1011-00                      | COVER                                  | 1    |                                             |
| 12       | MINI-100-1011-00                      | COVER                                  | 1    |                                             |
| 13       | MINI-100-1012-00                      | LIMITING SUPPORT                       | 2    |                                             |
| 14       | MINI-100-1013-00                      | LEV ELING PLATE                        | 1    |                                             |
| 15       | MINI-100-1014-00                      | HIGH-LOAD BALL BEARING                 | 2    |                                             |
| 16       | MINI-100-1015-00                      | PERMANENTLY LUBRICATED BALL<br>BEARING | 3    |                                             |
| 17       | HX-SHC \$ 0.25-<br>20x0.75x0.75-N     |                                        | 2    |                                             |
| 18       | HX-SHC S 0.19-<br>32x0.4375x0.4375-N  |                                        | 4    |                                             |
| 19       | HX-SHC \$ 0.375-<br>1 6x1 .25x1 .25-N |                                        | 10   |                                             |
| 20       | HX-SHCS0.375-16x1x1-<br>N             |                                        | 4    |                                             |
| 21       | HX-SHCS 0.25-20×1×1-N                 |                                        | 4    |                                             |
| 22       | HX-SHCS 0.25-<br>20x0.625x0.625-N     |                                        | 2    |                                             |
| 23       | HX-SHC \$ 0.25-<br>20x0.875x0.875-N   |                                        | 4    |                                             |
| 24       | SBHC SCREW 0.25-<br>20x0.25-HX-N      |                                        | 16   |                                             |
|          |                                       |                                        |      |                                             |

29

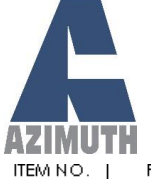

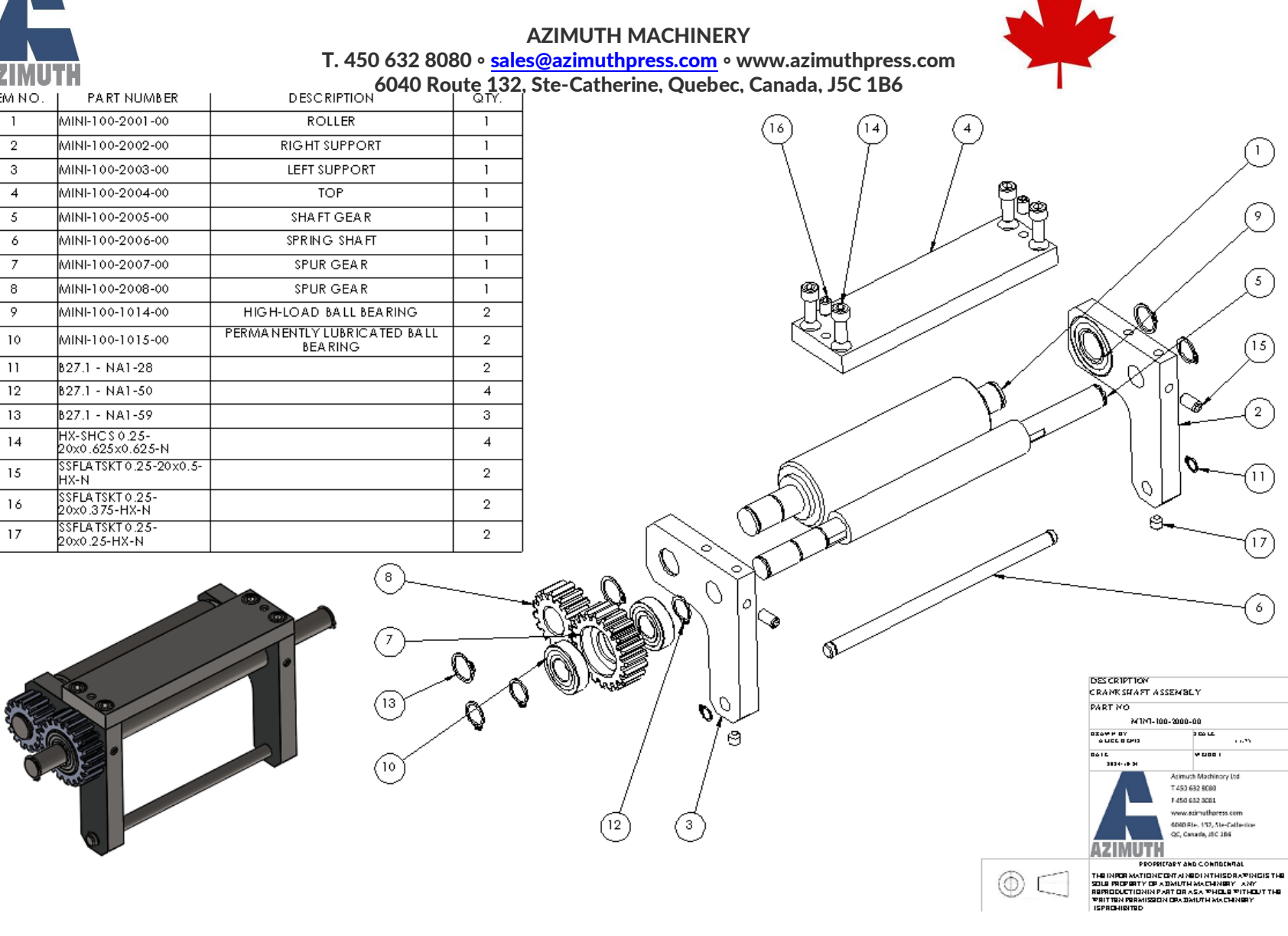

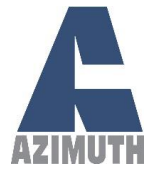

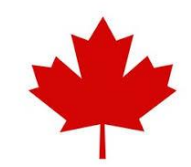

| ITEM NO. | PARTNUMBER       | DESCRIPTION                             | QTY. |
|----------|------------------|-----------------------------------------|------|
| 1        | MINI-100-3001-00 | ROLLER                                  | 1    |
| 2        | MINI-100-3002-00 | SPUR GEAR                               | 1    |
| 3        | MINI-100-3003-00 | PULLEY HTD                              | 1    |
| 4        | MINI-100-3004-00 | STEEL QUICK-GRIP SCREW-CLAMP<br>BUSHING | 1    |
| 5        | B27.1 - NA1-75   |                                         | 1    |
| 6        | B27.1 - NA1-62   |                                         | 2    |

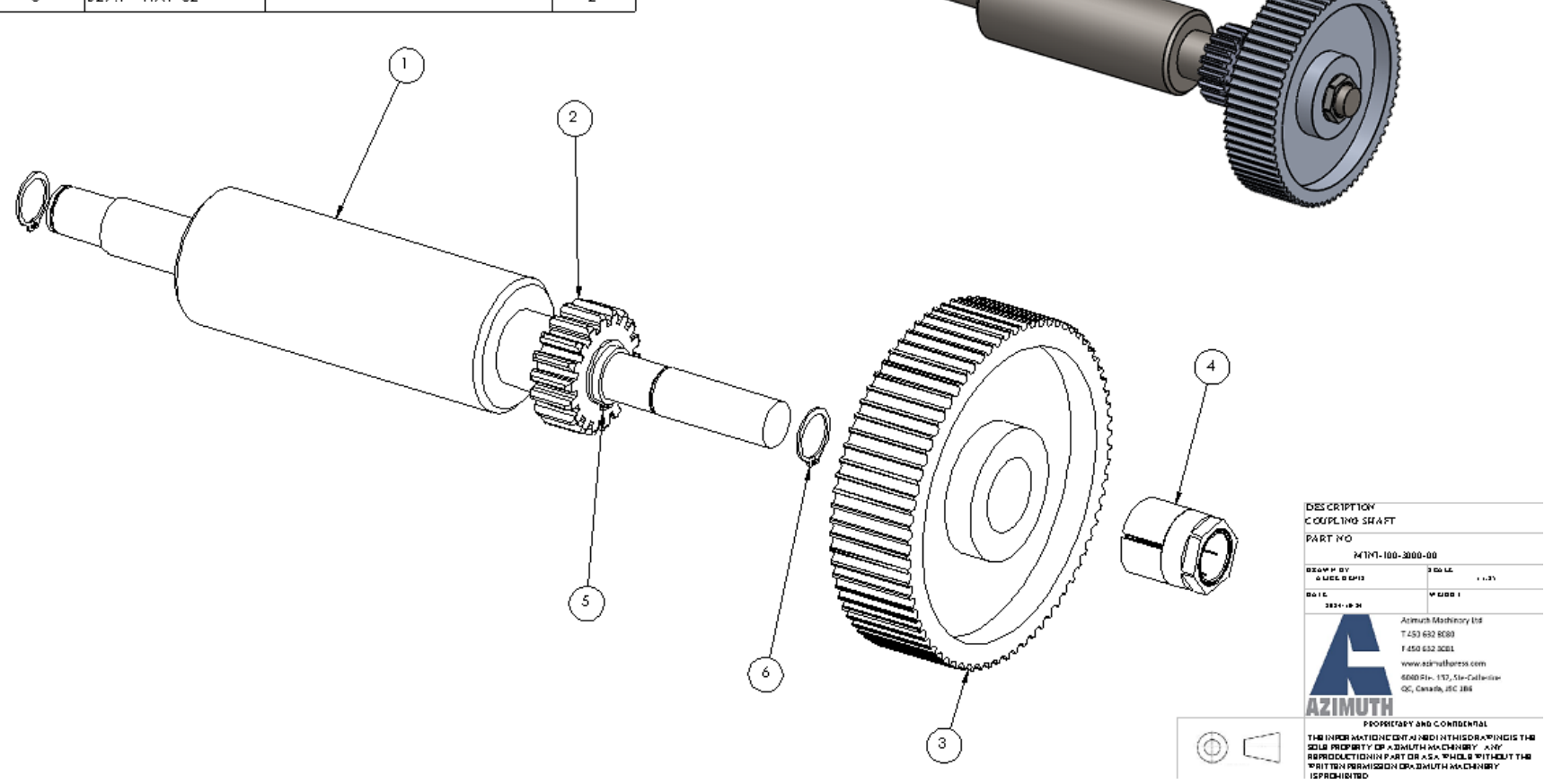

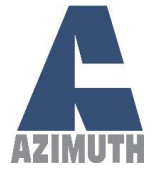

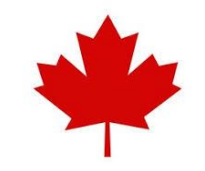

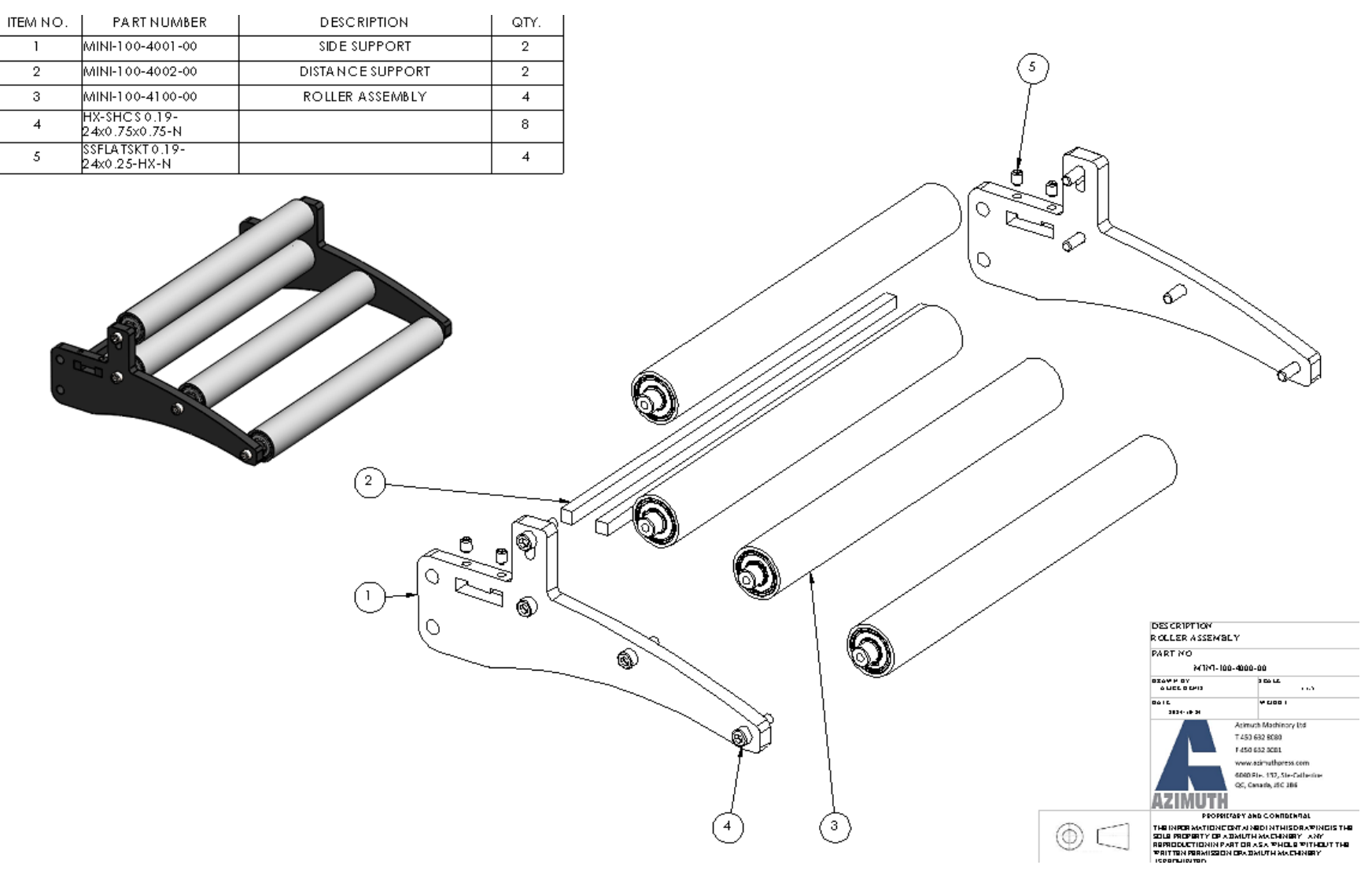

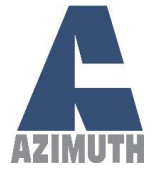

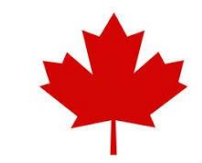

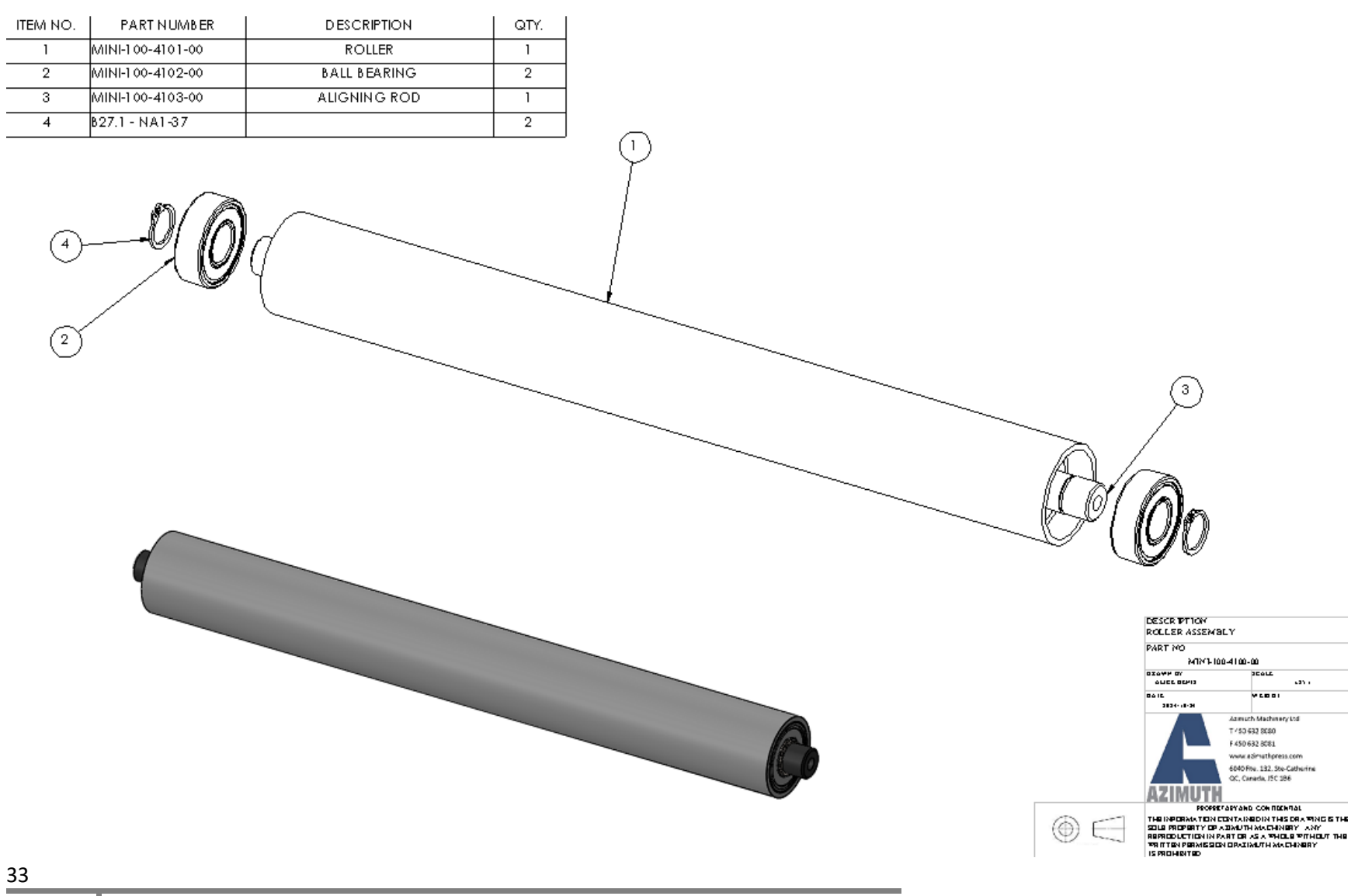

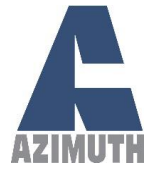

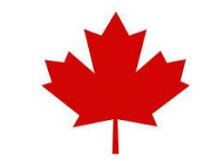

| ITEM NO. | PARTNUMBER       | DESCRIPTION                                       | QTY. |
|----------|------------------|---------------------------------------------------|------|
| 1        | MINI-100-5001-00 | BODY                                              | 1    |
| 2        | MINI-100-5002-00 | SPA CER                                           | 1    |
| 3        | MINI-100-5003-00 | τορ/βοπομ                                         | 2    |
| 4        | MINI-100-5004-00 | PLASTIC ADJUSTABLE-POSITION<br>HANDLE             | 1    |
| 5        | MINI-100-5005-00 | FULLY THREADED BLACK-OXIDE<br>STEEL T-SLOT NUT    | 1    |
| 6        | MINI-100-5006-00 | BALL BEARING                                      | 2    |
| 7        | MINI-100-5007-00 | ALLOY STEEL THREAD-LOCKING<br>CUP-POINT SET SCREW | 1    |

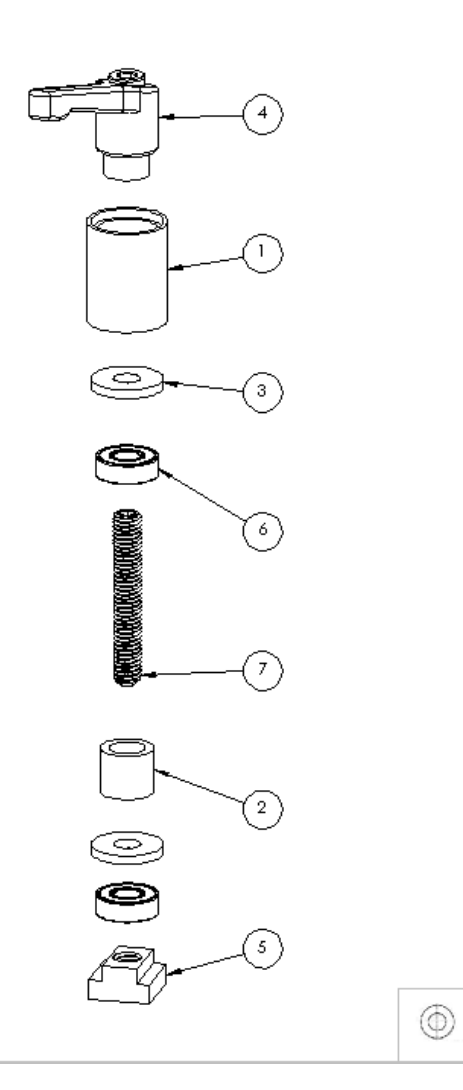

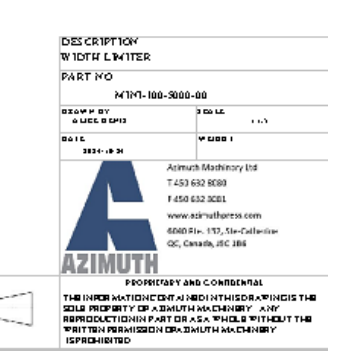

34

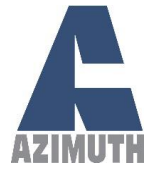

| ITEM NO. | PART NUMBER                               | DESCRIPTION    | QTY. |
|----------|-------------------------------------------|----------------|------|
| 1        | MINI-100-6001-00                          | BELT           | 1    |
| 2        | MINI-100-6002-00                          | MOTOR PULLEY   | 1    |
| 3        | MINI-100-6003-00                          | FLANGED WASHER | 1    |
| 4        | MINI-100-6004-00                          | SERVOMOTOR     | 1    |
| 5        | B18.3.1M - 5 x 0.8 x 20<br>Hex SHCS 20NHX |                | 1    |

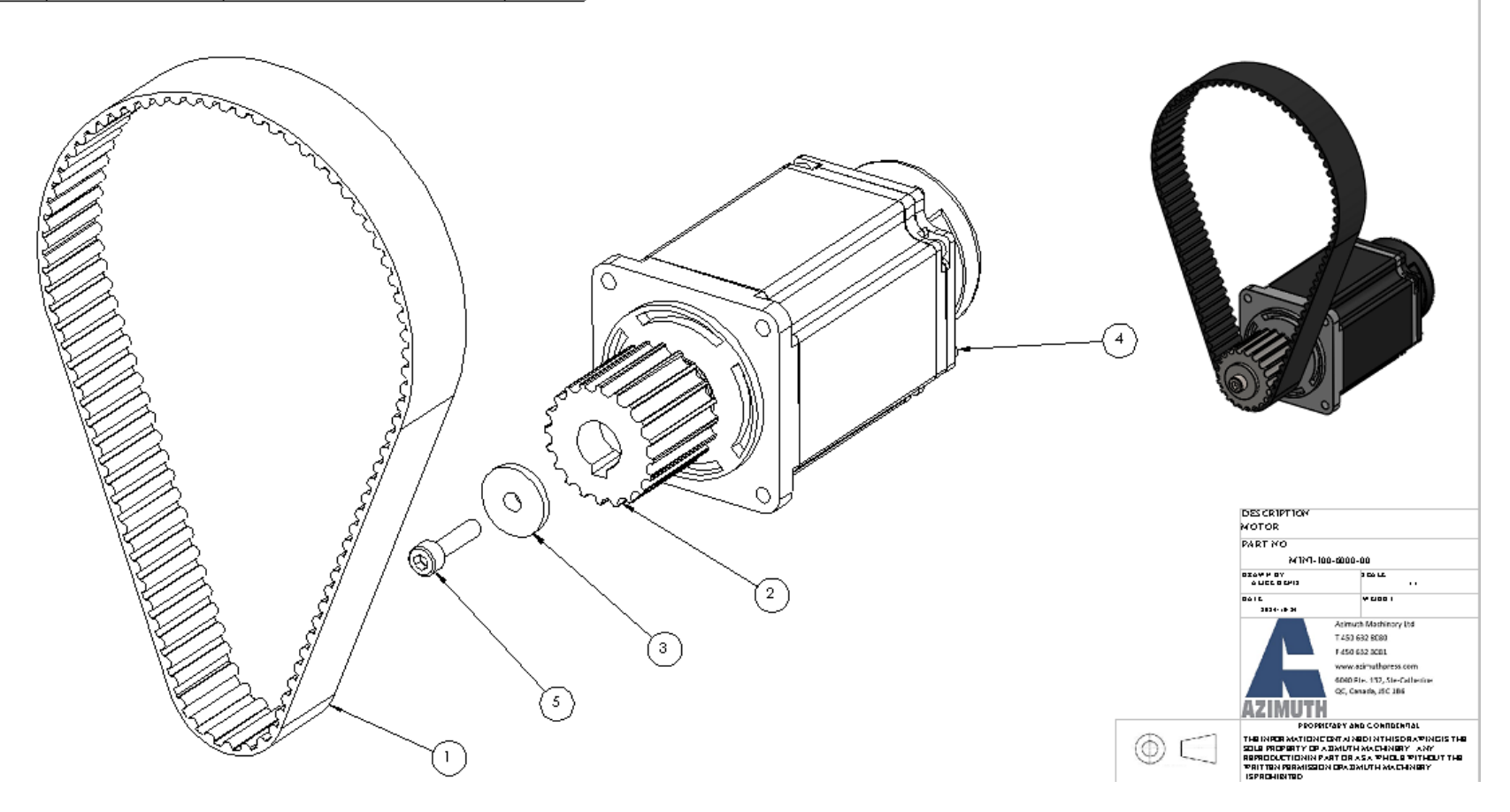

35

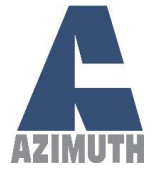

ITEM NO.

1

2

3

4

5

6 7

**AZIMUTH MACHINERY** T. 450 632 8080 • sales@azimuthpress.com • www.azimuthpress.com 6040 Route 132, Ste-Catherine, Quebec, Canada, J5C 1B6

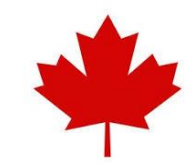

| PARTNUMBER                  | DESCRIPTION              | QTY. |                   |                    |                                                                                                    |
|-----------------------------|--------------------------|------|-------------------|--------------------|----------------------------------------------------------------------------------------------------|
| MINI-100-8001-00            | BOLTED PLATE             | 1    | (2)               |                    |                                                                                                    |
| MINI-100-8002-00            | FEEDER SUPPORT           | 2    | $\sim$            |                    |                                                                                                    |
| MINI-100-8003-00            | HEIGHT A DJUSTMENT BLOCK | 1    | $\sim \checkmark$ |                    |                                                                                                    |
| HX-SHCS 0.25-               |                          | 2    |                   |                    |                                                                                                    |
| HX-SHCS0.25-20x1x1-         |                          | 2    |                   |                    |                                                                                                    |
| N<br>HX-SHC S 0 5-13y3 5y2- |                          |      |                   |                    |                                                                                                    |
| N                           |                          |      |                   |                    |                                                                                                    |
| HNUT0.5000-13-D-N           |                          | 1    |                   |                    |                                                                                                    |
| 0                           |                          |      |                   | , U                | 4                                                                                                    |
| 0                           |                          |      |                   |                    |                                                                                                    |
|                             |                          |      | ()®               |                    |                                                                                                    |
|                             |                          |      |                   |                    | IS BY OR TRATATO                                                                                                    |
|                             |                          |      |                   |                    | ADJUST WO PLATE                                                                                                    |
|                             |                          |      | 8                 |                    | M1M1-100-2000-00                                                                                                    |
|                             |                          |      |                   |                    | 0104 P 0Y 3 CALE 13                                                                                                    |
|                             |                          |      |                   |                    | Atimuth Mathinory Itd                                                                                                    |
|                             |                          |      |                   |                    | T 450 632 8080<br>F 450 632 8081                                                                                                    |
|                             |                          |      |                   |                    | AZIMUTH                                                                                                    |
|                             |                          |      | 6                 | $\bigcirc \square$ | PROPRIETABLY AND CONTROLMAL<br>THE INFORMATION CONTROLMATING A STATE<br>SELLS PROPERTY OF A SMUTH ANCOMENTY ANY<br>REPRODUCTIONIN PARTOR AS A STADLE WITHOUT THE<br>WAITTEN PERMISSION OF A SMUTH MACHANEY<br>ISPREMISTED |

36

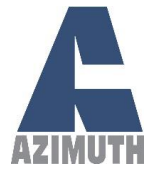

om

AZIMUTH

 $(\bigcirc)$ 

РЕОВИСТАРУ АКО С ОКЛОСКАЦ ТНЕ ІМРСЯ МАТІСИСТИТ ЛАВОІ МТНІБОВАФІЛСІВ ТНЕ ВСІЛЕ ЯПОВИТУ СРАДОМИТИ МАСЦИЛИВУ АМУ ПВЯЛОСИСТІОНІК РАВТ ОВ АБА, ФИСЦ В ЧІТНОЦІ ТНЕ ФІЛТТИК МЯМІЗВОКІ СРАДОМИТИ МАСНИЛЯРУ ІЗРЯСНІВЛІВО

AZIMUTH MACHINERY T. 450 632 8080 • <u>sales@azimuthpress.com</u> • www.azimuthpress.com 6040 Route 132, Ste-Catherine, Quebec, Canada, J5C 1B6

| ITEM NO. | PARTNUMBER        | DESCRIPTION        | QTY. |
|----------|-------------------|--------------------|------|
| 1        | MINI-100-10001-00 | CYLINDER           | 1    |
| 2        | MINI-100-10001-00 | CYLINDER           | 1    |
| 3        | MINI-100-10002-00 | BALL JOINT ROD END | 1    |
| 4        | MINI-100-10100-00 | LINK               | 1    |

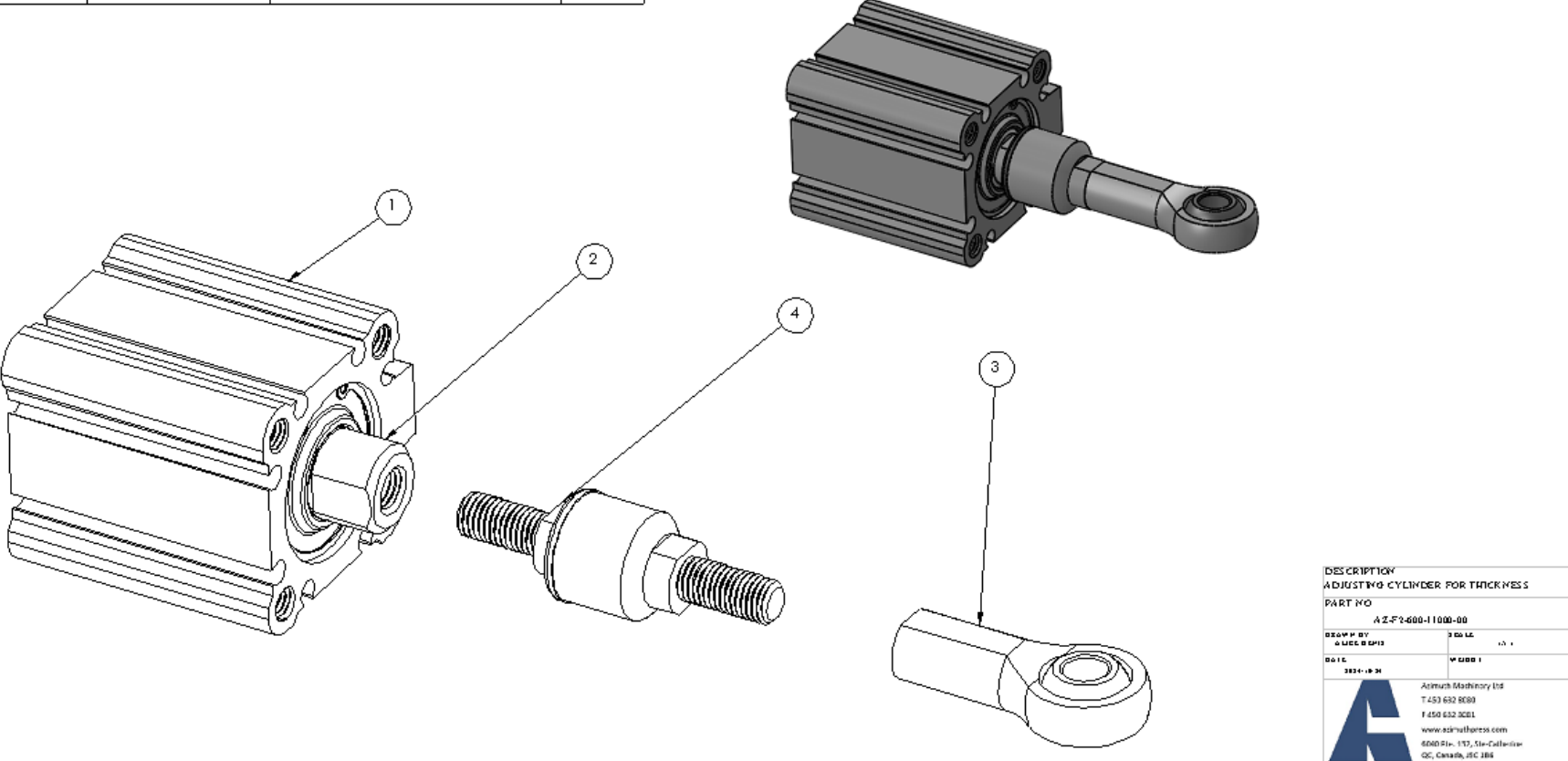

Azimuth Machinery – Instruction Manual REV20240313

37

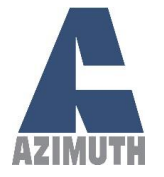

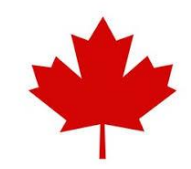

## **MINI-XXX DIMENSIONS:**

## PASS LINE MIN. AND MAX.

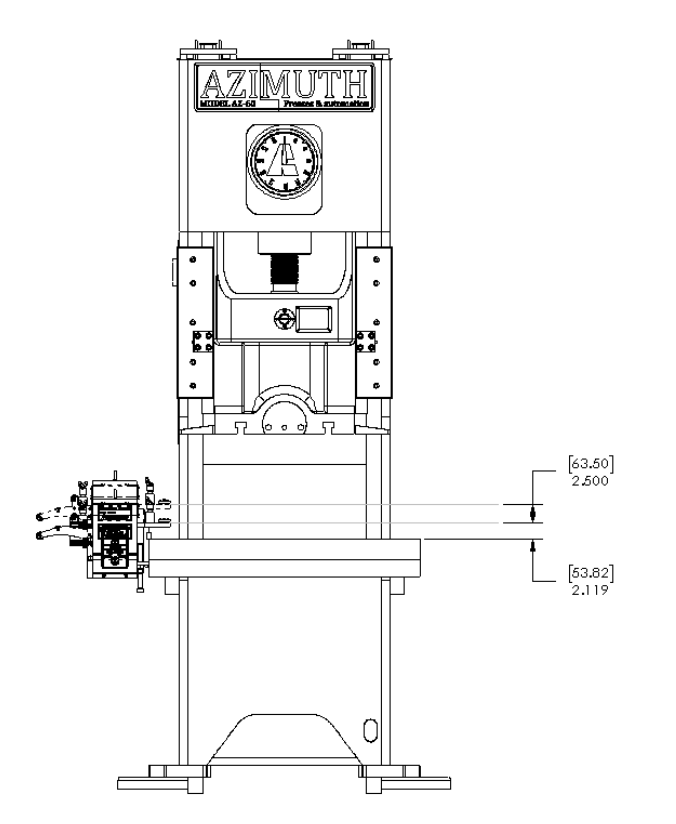

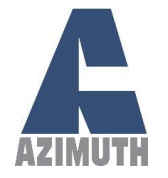

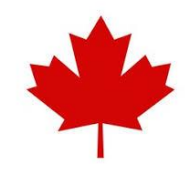

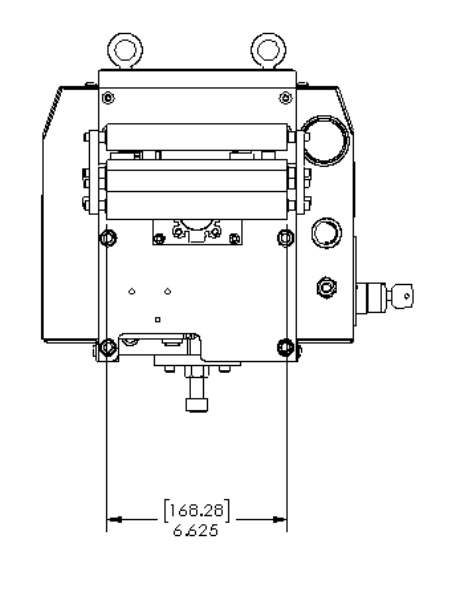

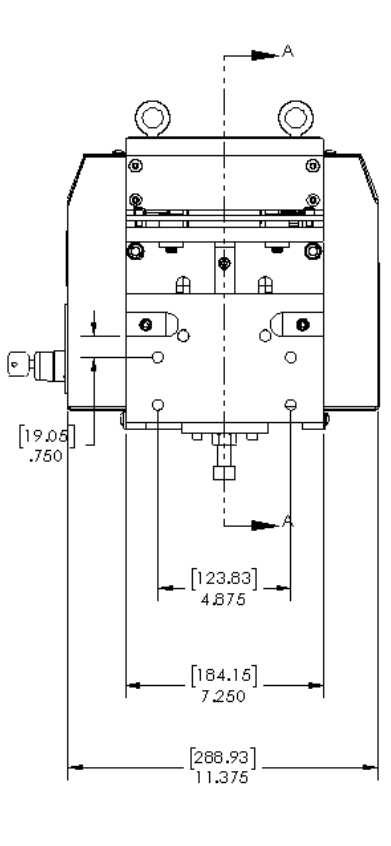

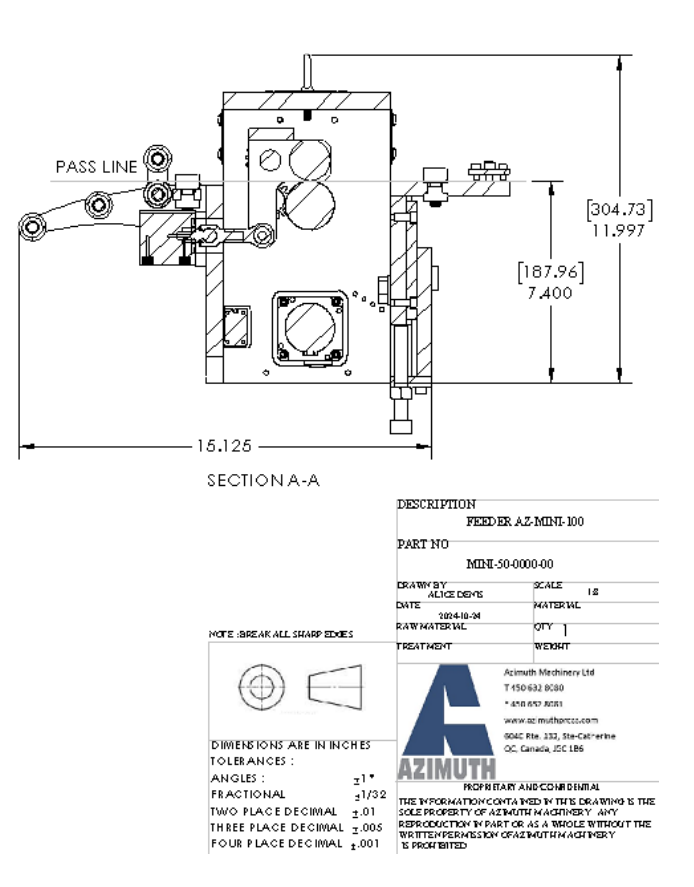

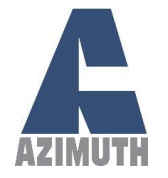

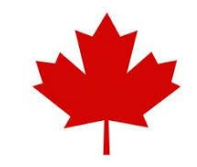

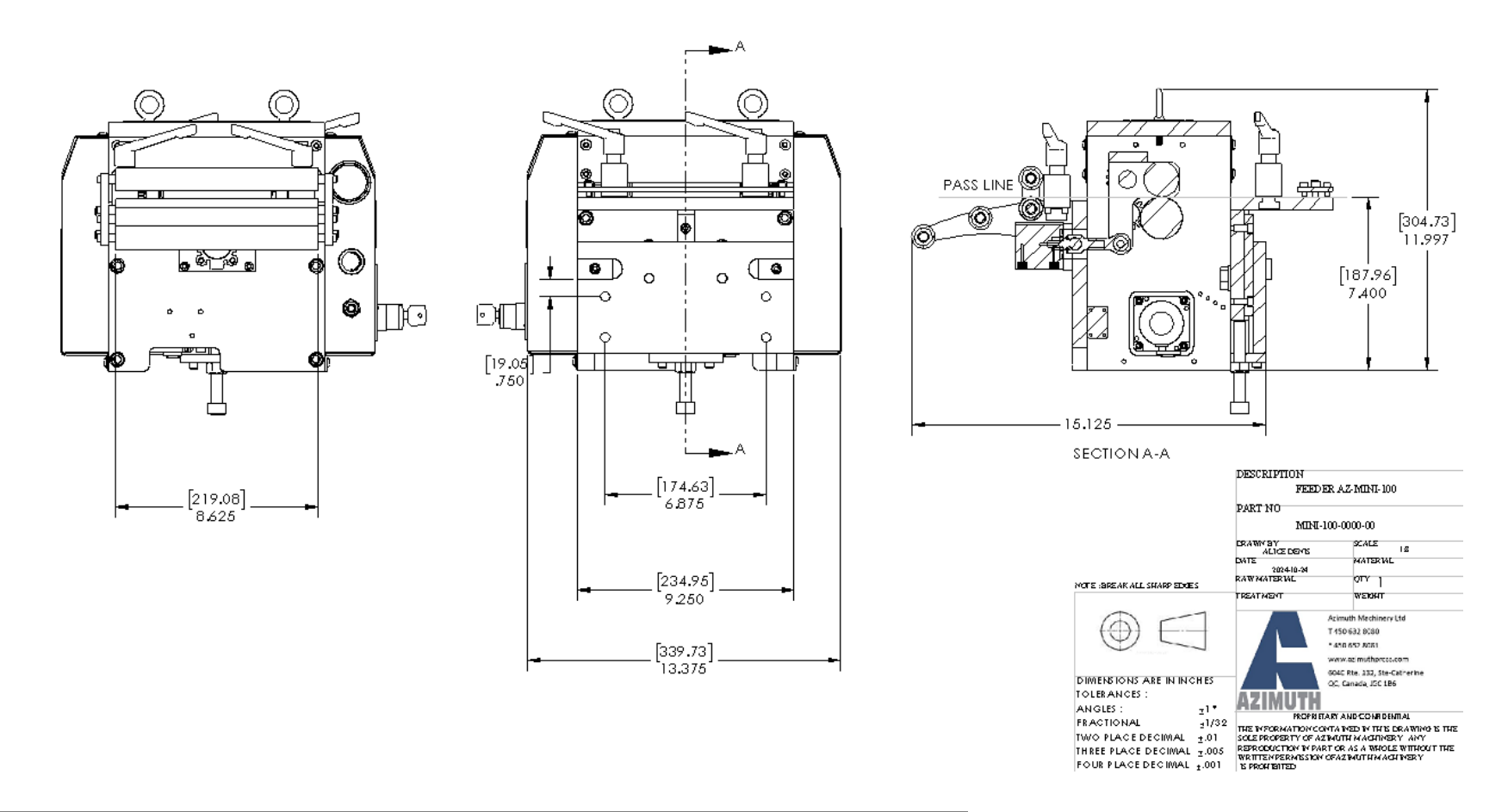

40

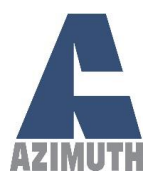

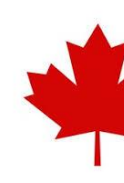